# صم موقعك بامترافيت تمت انظمت اللينوكس Compozer html

تصميم :عبد العزيز حسن

## بسم الله الرحمن الرحيم

وبه نستعين والصلاه والسلام علي خاتم النبياء وسيد المرسلين سيدنا محمد ابن عبد الله عليه و علي كل الانبياء افضل الصلاه واتم التسليم ...

احب ان اهدي هذا الكتاب الي احبائي علي الشبكه العنكبوتيه واتمني ان لا انسي احد

- موقع <u>www.isecur1ty.org</u> (عبد المهيمن وزياد)
  - منتديات فريق الابداع والتميز .

فوزي التمساح ... احمد الباشا ... جندب ... العبقري ... مسيزو (العضوة المتميز ه اشراقه)

منتديات منظمه الاختراق العالميه.

ماستر هاکر... دیزل ... زیوس ... الزیرو ... لودر اس او اس

مجتمع لينوكس العربي.

علي الشمري ... ابر اهيم ... سامح ... ترز ان ... مينا... كاسبر ... وكل من كان في انطلاق ابنتو 9.10 الاسكندريه.

واخيرا الي امي وابي واحبابي ويارب يكون مفيد لمطورين المواقع .

لا تنسونا بصالح الدعاء لعل الله يقبل منا ويرحمنا ويدخلنا الجنـــــه.

هذا الكتاب مجاني يمكنك نقله الي اي موقع ولكن مع حفظ حقوق الناشر والمصمم و لا يجوز باي شكل من الاشكال حذف هذة الحقوق او التعلاب بها او استغلاله بصفه تجاريه دون الرجوع الي المصمم ..علي الاميلات الاتيه.

|   | Zizo_19982@yahoo.com          |
|---|-------------------------------|
| 2 | <u>Cizo199988@hotmial.com</u> |
|   | Zizo199988@gmail.com          |

## 3 صفحة <u>- الفهرس</u> \_

| 1) المقدم      |                                                           |
|----------------|-----------------------------------------------------------|
| 2) تعريف       | ب البرنامج                                                |
| 3) شرح         | وجه البرنامج الرئيسيه فقط                                 |
| 4) انشاء       | و يب سيت جديد                                             |
| 5) اضافه       | م الصور الى الموقع                                        |
| ) تور رو<br>(۵ | ، الجداول والخلارا                                        |
| ريان<br>جريد   | ڪ (يب ال جدار ان                                          |
| () حصاد        | يص الجداون                                                |
| 8) خصاد        | يص الخلايا                                                |
| 9) انشاء       | الروابط التشعبيه                                          |
| (10            | التعامل مع النصوص                                         |
| (11            | التعديل علي الموقع مباشرة و هو علي الانترنت               |
| (12            | استعراض الموقع بكل سهوله من خلال المتصفح عن طريق البرنامج |
| (13            | اضافه اكواد الجفا سكريبت الي الصفحات                      |
| (14            | كيفيه وضع فواصل بين اجزاء الصفحه                          |
| 15) انشاء      | فورم للدخول عن طريق البرنامج                              |
| (16            | النهايه                                                   |
| Ň              |                                                           |

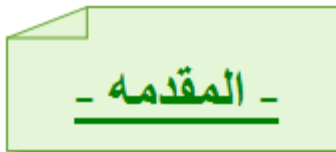

هذا الكتاب سوف نشرح به كيفيه تصميم المواقع عن طريق لغه الوسوم Html هذة اللغه من اسهل و اكثر اللغات استخداما وحتي في المواقع المصممه بلغات بر مجيه مثل php,prel تدخل فيها لغه Html اي انه اي صفحه موضو عه علي الانترنت يجب ان تجد بها اكواد Html يوجد العديد من البر امج التي تقوم باعطائك موقع احتر افي بلغه Html وفي نفس الوقت لا تجعلك نتعلم كود واحد من تلك اللغه الرائعه وذلك لان تلك المحر رات تكون رسوميه مع وضع ايضا لفس الوقت لا تجلي ان تجد بها اكواد Source يوجد العديد من البر امج التي تقوم باعطائك موقع احتر افي بلغه Html وفي نفس الوقت لا تجلي ان تجد بها اكواد Source يوجد العديد من البر امج التي تقوم باعطائك موقع احتر افي بلغه عن الانتر نت يجب ان تجد بها اكواد Source يوجد العديد من البر امج التي تقوم باعطائك موقع احتر افي بلغه العالم وفي نفس الوقت لا تجلك ان شاء الله الوضع Source والوضع Source كما سوف نري بعد ذلك ان شاء العلي القدير . حصائص لاضافه الاكواد كما في الوضع Source والوضع Source كما سوف نري بعد ذلك ان شاء العلي القدير . في الكتاب ان شاء الله لن اشرح برنامج وقوائم و هكذا كما يعتقد البعض ولكني سوف اشرح خصائص وكيفيه بناء موقع ملى الكتاب ان شاء الله لن السرح برنامج وقوائم و هكذا كما يعتقد البعض ولكني سوف السرح خصائص وكيفيه بناء موقع الكال و احترافي عن طريق البرنامج عرسمو مي واذا ار اد الله سوف يكون لهذا الكتاب جزئين اخرين سوف نشرح في الجزء الثاني كيفيه ادخال برنامج رسم في التصميم مثل برنامج ...وGimp والاصدار الاخير سوف نعرف نعرف كامل و احترافي عن طريق البرنامج رسم في التصميم مثل برنامج ...وGimp والاصدار الاخير سوف نعرف نعرف كيفيه تطوير الجزء الثاني كيفيه ادخال برنامج ...ولامي مالم واحترافي عن طريق البرامج رسم في التصميم مثل برنامج ...وGimp والاحدار الاخير سوف نعرف كيفيه تطوير الجزء الثاني لما لي المي الما لي الخير الخير الخير المون نعرف كيفيه معرف يوني لمن والخر المي المج ...ولوب والحير المي المي المي المي المون مي والخير المج المي والخير المي المج المي والمي والمي وال

هنا يجب ان نفرق بين وظائف اللغات البرمجيه ووظائف لغات الوسوم اللغات البرمجيه مثل php سوف اعطي لكم مثا<u>ل:</u>

صفحه انترنت يوجد بها فورم للدخول الفورم يحتوي علي فراغ لادخال اسم المستخدم وفراغ لادخال كلمه المرور وزرار وظيفته ادخال المعلومات .... ما دور لغه الوسوم html وما دور لغه البرمجه مثلا php. الحل:

عن طريق لغه الرسوم html سوف نصمم هذا الفورم ونضع فيه فراغ ادخال اسم المستخدم وفراغ ادخل الباسورد ونضع الزر ...(هذا دور لغه الرسوم و التصميم)

ولكن عند الضغط علي زر ارسال سوف تعمل لغه البرمجه للتاكد من صحه المعلومات المدخله .

هذا الفرق بين لغات الوسوم واللغات البرمجيه امثله :

html, css::لغات الرسوم

php, prel, python, asp::لغات البرمجه

ونحن في هذا الكتاب سوف ندرس لغه الوسوم html وكيفيه التعامل معها عن طريق برنامج compzer

4 صفحة

- تعريف البرنامج -

سوف نتحدث عن كيفيه تصميم المواقع عن طريق انظمه اللينوكس قد بحثت كثيرا علي برنامج يكون في نفس مواصفات الفورنت بيج front page وخصوصا ان برنامج الفورنت بيج بيمتلك مرونه كبيره في عمليه التعديل علي القوالب وهذا يفيد كثيرا في عمليه تنظيم وترتيبت صفحه الانترنت والوصول بها الي التنسيق المطلوب من اجل واجهه جيده وجذابه.

حتي وجدت ضالتي في برنامج بسيط وسهل ويقدم تقريبا معظم امكانيات الفورنت بيج fornt page البرنامج يسمي Compozer البرنامج بيوفر تحرير قوي لشفرات الهتمل Html code التعامل مع خصائص الجداول Tabels والخلايا Cells حيث يمكنك من خلال امكانيات رسوميه بسيطه التعامل مع شفرات Code معقدة كثيرا لخروج واجه جذابه وسهله ومميزة ايضا.

كما ان البرنامج يقدم لك خدمه مميزه جدا و هي تطوير موقع علي الانترنت مباشر فلا حاجه الي القيام بتنزيل الموقع المر اد تطويرة و اعاده رفعه مرة اخري يمكنك تطوير ه مباشر ه من خلال الخاصيه Remote يمكنك ايضا تطوير المواقع التي تعمل بلغات بر مجيه بكل سهوله ايضا البرنامج بيدعم لغه css ايضا كلغه وسوم ..

طبعا البرنامج يعمل علي انظمه اللنكس فقط ...بصر احه لم اجربه علي توزيعات غير ubuntu لا اعرف هل يعمل نفس الكفاءه علي باقي التوزيعات ولكنه يعمل بشكل جيد علي الابنتو .

لتتصيب البرنامج اطبع الامر

sudo apt-get install compozer

او من خلال ubuntu software center ابحث عن compozer في الخيار programming بعد تتصيب البرنامج سوف تجده في المتداد التالي

applacation Internet Compozer-1

application ...programming .....compozer-2

كما ذكرت من قبل لن اشرح برنامج وقوائم سوف نتجه الي التطبيق مباشرة لكي نختصر الوقت علي القراءو الصور التاليه سوف تشرح واجه البرنامج الرئيسيه

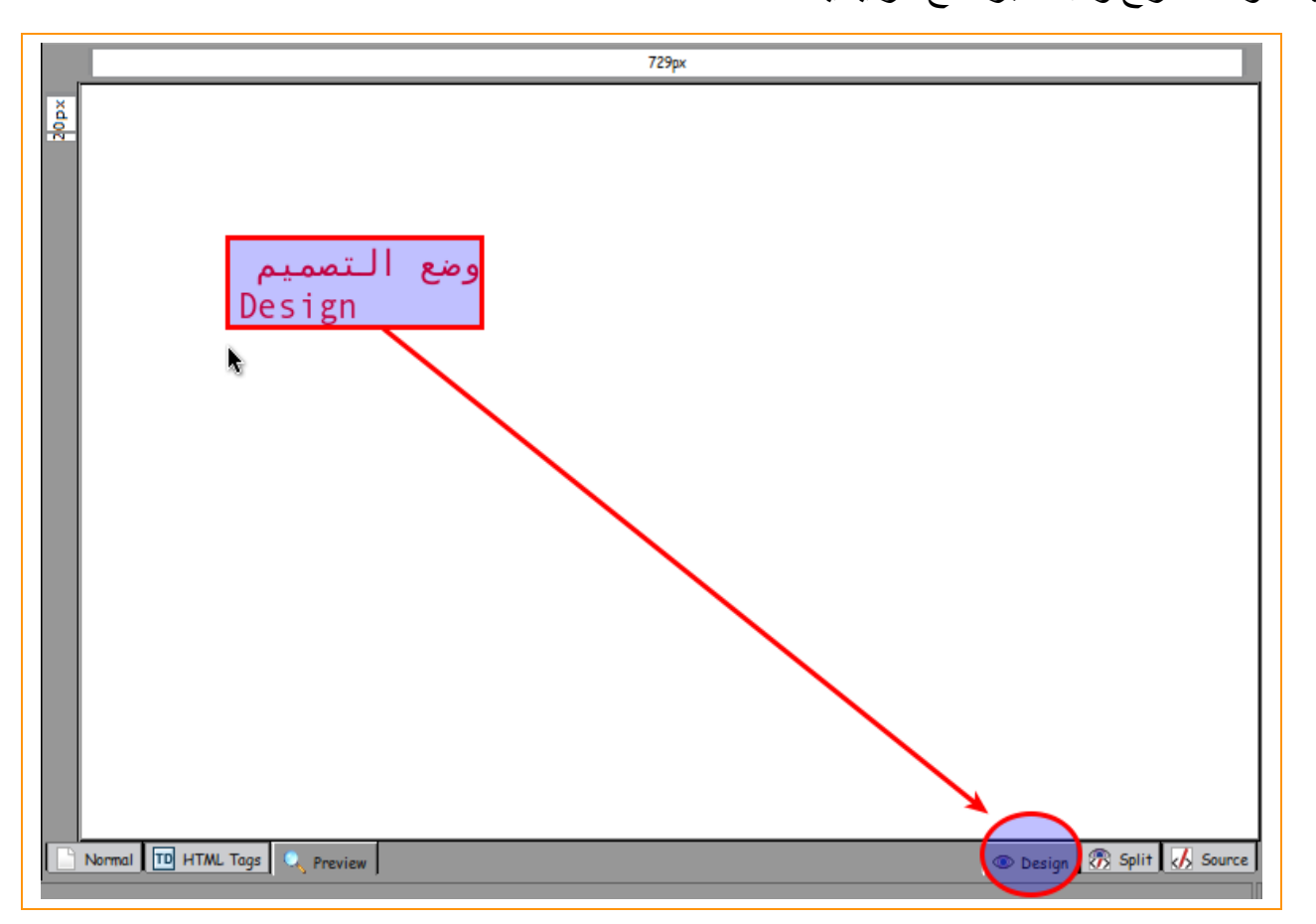

وضع التصميم وهنا سوف تري الادوات والصور والروابط وكل شئ تضيفه في الصفحه كما سوف يظهر للمستخدم وكما سوف تصممه انت وفي هذه الوضعيه ليس لك علاقه من قريب او بعيد بكود html طلما انت في هذة الوضعيه فانت لست بحاجه الي معرفه اي كود code هناك عده وضعيات اخري سوف نر اها في الصور القادمه

| (untitled)                              | *                             |
|-----------------------------------------|-------------------------------|
|                                         | 729рх                         |
| هنا يطبق الوضع<br>Design                | وضعيه التصميم والكود<br>Split |
|                                         |                               |
| Normal TD HTML Tags Q Preview           | 💿 Design 🛷 Split 🐼 Source     |
| ود<br>CO                                | هنا يطبق وضعيه الک<br>de      |
| < + · · · · · · · · · · · · · · · · · · |                               |
|                                         |                               |

الوضعيه split: وهي وضعيه للتصميم وايضا لاضافه الاكواد في نفس الوقت وتفيد الجدد في لغه html ففي حاله مثلا اضافه صورة في الجزء العلوي الجزء Desing سوف يظهر الكود الخاص باضافه الصور في الجزء السفلي وبعض الاستخدمات الاخري وسوف نعرفها في وقتها باذن الله حينما نبدا في

التصميم . التصميم .

هناك وضعيتان اخري مهمتان جدا في عمليه التصميم سوف نستعرضهم في الشكل التالي

| html PUBLIC "-//</th <th>W3C//DTD HTML 4.01//EN "http://www.w3.org/TR/html4/strict.dtd"&gt;</th> | W3C//DTD HTML 4.01//EN "http://www.w3.org/TR/html4/strict.dtd"> |
|--------------------------------------------------------------------------------------------------|-----------------------------------------------------------------|
| <html></html>                                                                                    |                                                                 |
| <head></head>                                                                                    |                                                                 |
| <meta <="" content="text/html;&lt;/td&gt;&lt;td&gt;charset=ISO-8859-1" td=""/>                   |                                                                 |
| http-equiv="content-type">                                                                       |                                                                 |
| <title></title>                                                                                  |                                                                 |
|                                                                                                  |                                                                 |
| <body></body>                                                                                    |                                                                 |
|                                                                                                  |                                                                 |
|                                                                                                  |                                                                 |
|                                                                                                  | وضعيه الكود فقط<br>Code                                         |
|                                                                                                  | •                                                               |
|                                                                                                  |                                                                 |
|                                                                                                  |                                                                 |
| · · · · · · · · · · · · · · · · · · ·                                                            | <u>×</u>                                                        |
|                                                                                                  | 👁 Design 🛞 Split 💋 Source                                       |

في هذة الوضعيه نري انها لاضافه الكود فقط وهذة للمحترفين في لغه الرسوم لاضافه اكوادهم الخاصه بهم وسوف تقيدنا لاحقا في حاله بدانا في تحديد الاكواد وتحرير ها ويمكنك هنا التعديل علي الكود ولكنك لن تري التعديل علي الكود فهي تخلتف عن الوضع Split في الوضع Split يعرض لك البرنامج التغيرات في النصف الخاص بالديزين Design.

سوف نستعرض اخر وضعيه تهمنا وهي اهم وضعيه في الوضعيات السابقه كما في الصورة التاليه

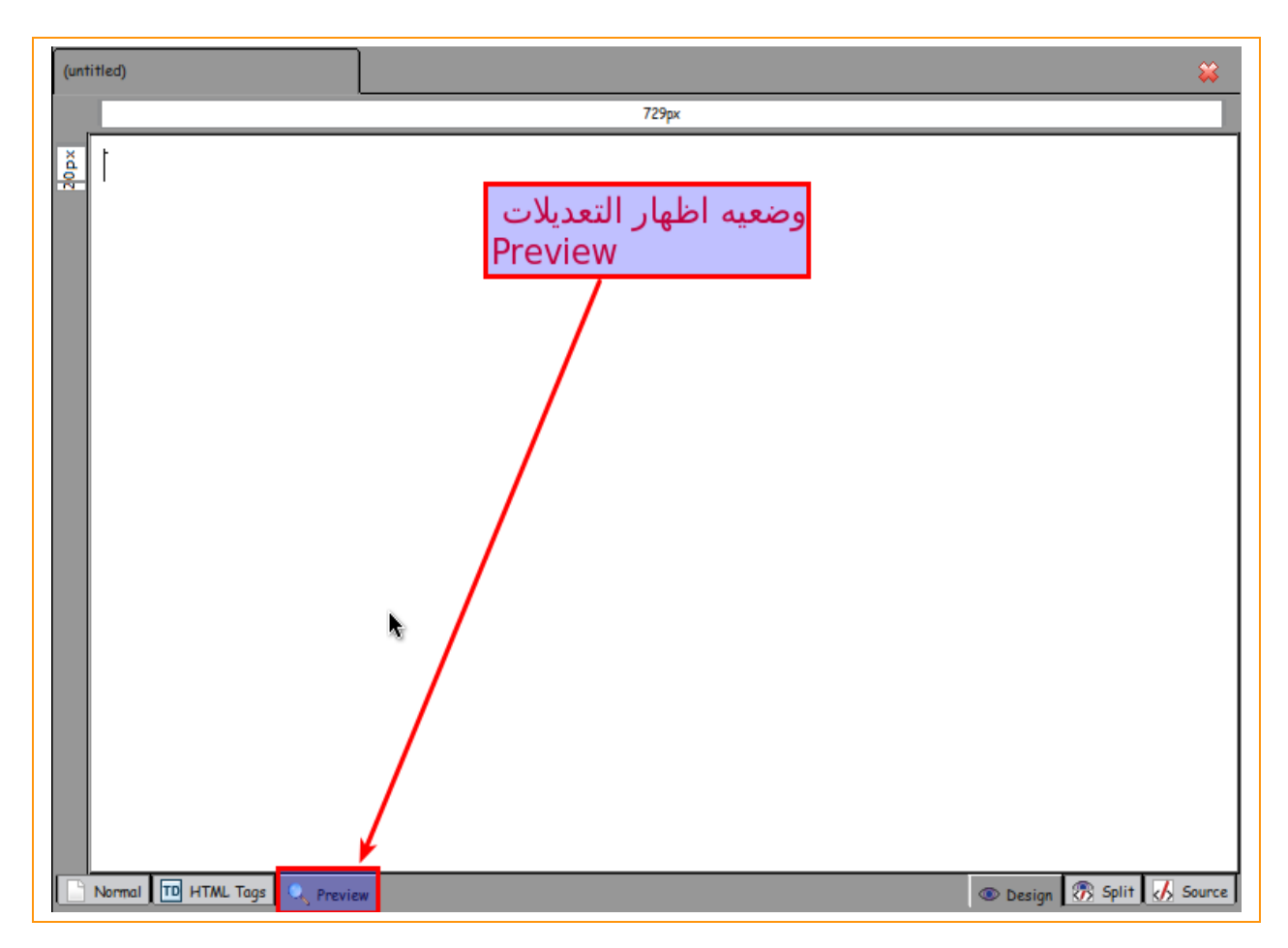

وضعيه اظهار التعديلات Preview في هذة الوضعيه تعاين التعديلات التي تجريها علي صفحه الويب مثلا و هي تختلف عن وظيفه الوضعيه Design لا ن الوضعيه لا يمكن تعديل صفحه الانترنت و انت عليها ولكن الوضعيه Design يمكنك التعديل و التحرير من خلالها اي انك تصمم من خلال الوضعيه Design وبعد الانتهاء تعين الشغل الخاص بيك من خلال الوضع

نكمل باقي البرنامج::

الان سوف نري كيفيه التحكم رؤيه ملفات الموقع والمجلدات التي سوف نقوم بعملها سوف تظهر في التبويب Site Manager في الجانب الايسر من الصفحه في الحاله local سوف نري الملفات والمجلدات التي يتم تطوير ها محليا اما في الحاله Remote فاننا سوف نري ايضا المفات والمجلدات ولكن لموقع نطورة عن بعد كما في الصورة القادمه

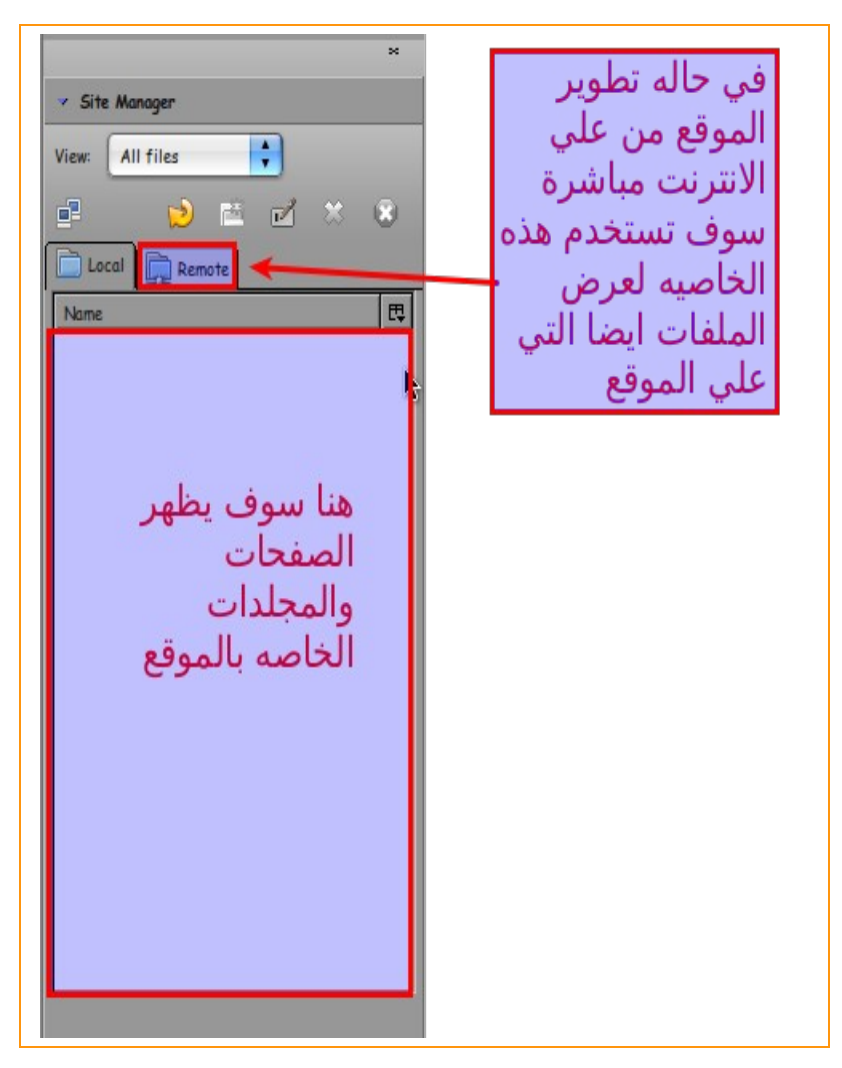

طبعا في حاله التطوير عن بعد لها شورط سوف نعرفها فيما بعد باذن الله بنكمل وبالنتقال الي التبويب Dom سوف نري اللغات الوسوميه المستخدمه اذا كانت html فقط او اذا كانت css فقط او اذا كانت html+ css كما قلت من قبل البرنامج يدعم العديد من اللغات سوا كانت البرمجيه او الوسوميه كما سوف نري في الصورة التاليه

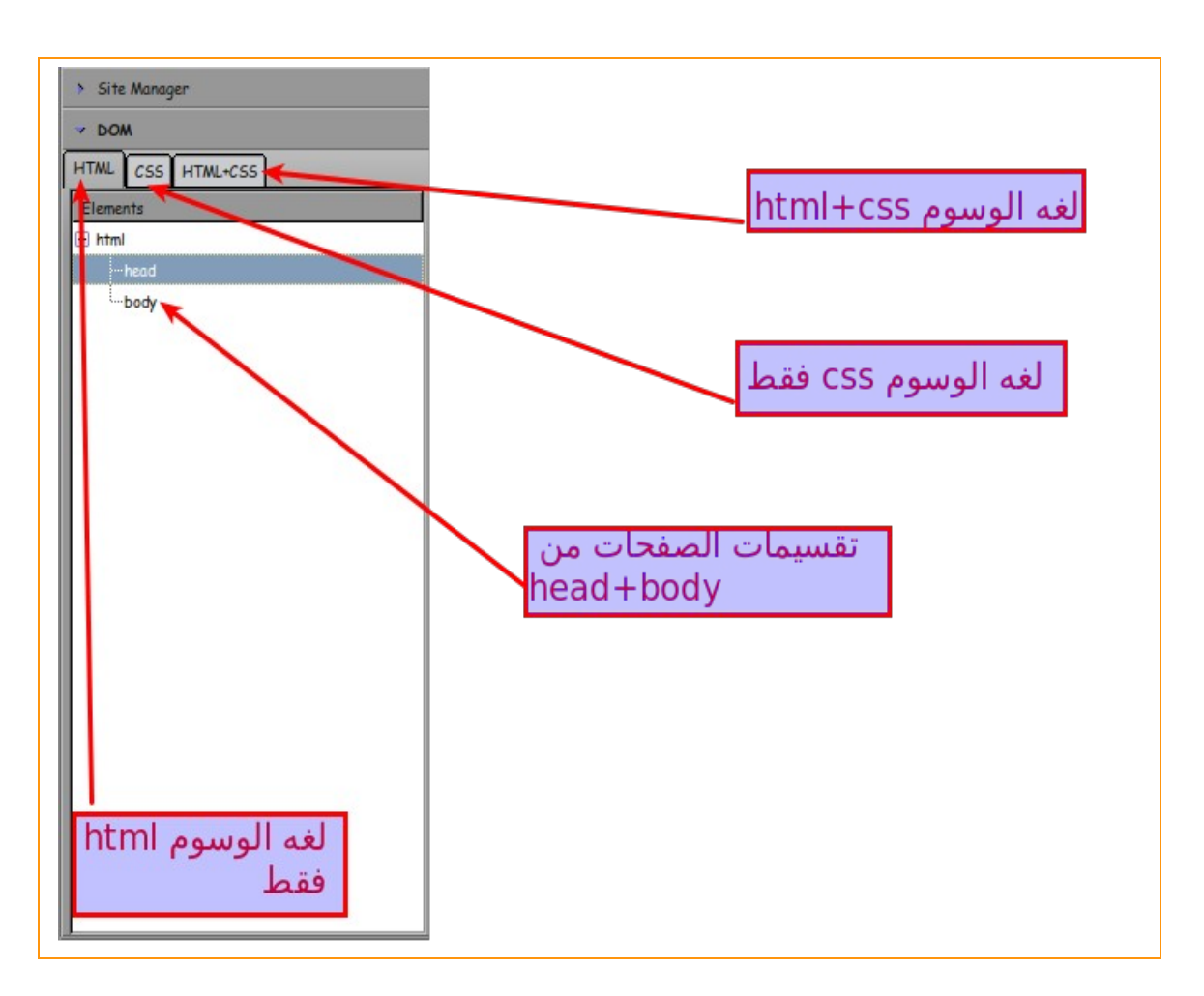

عند الضغط نقرتين في الفراغ بعد كلمه body سوف تري تلك النافذة الخاصه الخاصه بكتابه احداث الجفا سكريبت java script او ادراج بعض الاستيلات للصفحه الويب بكل سهوله وعن طريق تحديد مكان ظهور التاثير اذا كان في head او اذاي كان في body من خلال الصورة السابقه يمكنك تحديد ذلك (head هو راس الصفحه الويب body هو باقي او جسم صفحه الويب واي صفحه ويب تتكون من هاذين القسمين ) حتي الصفحات التي تعمل من خلال لغات البرمجه تقسم الي تلك التقسيمات نري الصورة القادمه

| 0                  | Advanced P         | roperty      | r      | 00     |
|--------------------|--------------------|--------------|--------|--------|
| Current attributes | for: «HTML»        |              |        |        |
| HTML Attributes    | Inline Style       | JavaScript E | vents  |        |
| Attribute          | ٧                  | /alue        |        |        |
|                    |                    |              |        |        |
| l 1                | الحافا             |              | . <    | 1 I    |
|                    |                    | لمبرجي       | ممدن   |        |
| 1                  | ، ادوادهم          | ت ديابه      | سحريب  |        |
|                    | ų                  | ، هنا فر     | بسهوله |        |
|                    |                    |              |        |        |
|                    |                    |              |        |        |
|                    |                    |              |        |        |
| Click on an item a | DOVE TO EDIT ITS V | alue         |        | Remove |
| Attribute:         |                    | Value:       |        |        |
| onclick            |                    |              |        |        |
| Help               |                    |              | Cancel | ОК     |
|                    |                    |              | $\sim$ |        |

واخير ا هذة الادوات لن نتطرق اليها لاننا خلال التطبيق سوف نشرح معظمها باذن الله تعالي في باقي اجزاء الكتاب باذن الله .

| New Open       | Save Publish | Browse Undo | Redo Anchor | 🗐 🚅<br>Link Image | Table Form | HTML CSS |
|----------------|--------------|-------------|-------------|-------------------|------------|----------|
| Body Text      | •            | none        |             |                   |            |          |
| Variable Width | •            |             | <u>ı</u>    | E E B             |            |          |
|                |              |             | 1           |                   |            | _        |

نشاء ويب سبت.

كما نعرف ان في بدايه اي تصميم يجب عمل website جديد اي موقع جديد و هو يكون عبارة عن فولدر باسم الموقع يكون فيه كل ملفات وصور وصوتيات وكل شئ خاص بالموقع في الحقيقيه كنت اصمم في اول الامر مواقع بغير ترتيب بمعني ...المفروض انت كمصمم ويب تقوم بترتيب موقعك الصور في مجلد خاص بالصور والفلاشات بملف خاص بالفلاشات والصفحات في مجلدات لانه لو الموقع او المشروع كبير في هذة الحاله سوف تكثر الاخطاء وخصوصا في عمليه تسميه الملفات فيجب ان تحرص علي عده نقاط اساسيه.

- ان تقوم بتصنيف الموقع كما ذكرت الصور بمفردها والصوتيات بمفردها وصفحات الانترنت بمفردها و هكذا .
  - ي ان يكون تسميه الملف متعلق بعمل الملف لكي يسهل التعرف عليه مثلا صفحه فيها صور كثيرة او مكتبه صور سمها gallrey اي استديو الصور ملف فلاش خاص بالهيدر ضع له اسم header.swf
- 3. يجب ان تكون كل صفحات الموقع تحولك لكل صفحات الموقع بمعني انك عن طريق اي صفحه تستطيع ان تذهب الي اي صفحه اخري طبعا ده كبدايه فقط للتعليم وليس شرط في المواقع الاحتر افيه لانه في المواقع الاحتر افيه لانه في المواقع الاحتر افيه النه ي المواقع الاحتر افيه النه في المواقع الاحتر افيه النه في المواقع الاحتر افيه النه في المواقع الاحتر افيه النه في المواقع الاحتر افيه النه في المواقع الاحتر افيه النه في المواقع المواقع توضع المواقع الرئيسيه الوحيده التي تربطك بكافه الصفحات المواقع الاحتر افيه النه في المواقع الاحتر المواقع المواقع المواقع المواقع المواقع الاحتر افيه النه في المواقع الاحتر افيه النه في المواقع المواقع الموالمواقع الله المواقع المواقع المواقع المواقع المواقع المواقع المواقع المواقع المواقع المواقع الموالية المواقع المواقع المواقع المواقع المواقع المواقع المواقع المواقع المواقع المواقع المواقع الموالية المواقع المواقع المواقع المواقع الموالية المواقع المواقع الموالية المواقع الموالية الموالية المواقع الموالية الموالية الموالي

نبدا علي بركه الله في عمل اول website لك عزيزي القارئ ...... للاسف البرنامج ليس فيه تلك الخاصيه ولكننا سوف نصنعها بطريقه يدويه اذهب الي اي مكان ثم كلك يمين Right click ثم نختار Create Folder ثم نضع اسم الملف website كما في الصور

| Create        | E Folder            |     |
|---------------|---------------------|-----|
| Create        | Launcher            |     |
| Create        | <u>D</u> ocument    |     |
| Open i        | n T <u>e</u> rminal |     |
| Clean         | Up by Name          |     |
| Keep /        | Aligned             |     |
| <u>P</u> aste |                     |     |
| Chang         | e Desktop Backgrou  | und |

ثم

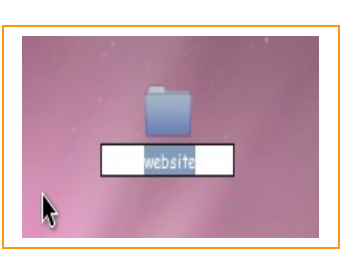

الان تم انشاء مجلد الموقع سوف نبدا في بناء صفحتنا وفي حين يتم الحفظ سوف نقوم بالحفظ في هذا المجلد

-ادراج الصور داخل الصفحات-

اول خاصيه سوف نتعلمها هي كيفيه ادر اج صورة داخل صفحه الويب من خلال البرنامج الطريقه سهله جدا وبسيطه جدا اول شئ نذهب الي شريط الادوات ونضغط علي الاداه Image

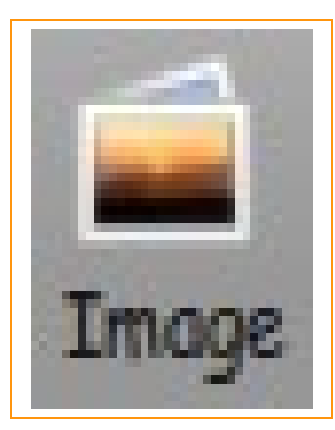

عند الضغط علي الاده image والتي من خلالها نستطيع التحكم في خائص الصور من حيث الاضافه ومن حيث بعض الخصائص الاخري نري الصورة وبعد ذلك نقوم بشرحها..

| 5                    | Image Properties | 00                     |
|----------------------|------------------|------------------------|
| Location Dimensions  | Appearance Link  |                        |
| Image Location:      |                  |                        |
|                      | <u> </u>         | <u>→</u> 🖻             |
| URL is relative to   |                  |                        |
| <u>T</u> ooltip:     | 2                |                        |
| • Alternate text:    | 3                |                        |
| O Don't use alternat | re text          |                        |
| Image Preview        |                  |                        |
| 3                    |                  |                        |
|                      |                  | Advanced <u>E</u> dit) |
|                      | )-               |                        |
| Help                 | Cancel           | OK)                    |

1. اضغط على علامه folder من اجل تحديد مكان الصورة المراد ادر اجها

داه tooltip و هي عبارة عن كلمه تضعها لكي تظهر للمستخدم عند وضع مؤشر الماوس عند الصورة مثلا
 انا سوف اضع كلمه (عبد العزيز حسن )

5. الاسم البديل او Alternate text ليس له اهميه تذكر وولتعطيل تلك الخاصي يمكنك الضغط علي Do n't . use alternate Text الخيار الذي اسفل منها. 4. Image Preview وهي اظهار الصورة التي سوف تختارها

الان ننتقل الي التبويب الثاني من النافذة و هو بعنوان Dimensions اي الابعاد و الحجم الخاص بالصورة ومن خلال هذا التبويب نستطيع ان نتحكم في حجم الصورة ليست من ناحيه المساحه التخزينيه ولكن من ناحيه الطول و العرض و الابعاد الخاصه بها نري الصورة القادمه.

| Image Properties | 0 \varTheta                                                                                                    |
|------------------|----------------------------------------------------------------------------------------------------|
| Appearance Link  |                                                                                                    |
|                  |                                                                                                    |
| onstrain 2       |                                                                                                    |
| pixels 🛟 🛐       |                                                                                                    |
| pixels 🛟 🛃       |                                                                                                    |
|                  |                                                                                                    |
|                  |                                                                                                    |
| -                |                                                                                                    |
| 5                | Advanced Edit                                                                                                    |
|                  |                                                                                                    |
| Can              | cel ОК                                                                                                    |
|                  | Image Properties          Appearance       Link         onstrain       2         pixels       3         pixels       4 |

 الخيار Actual size أو الحجم الحقيقي وفي هذا الخيار يتيح لك اضافه الصورة بحجمها الطبيعي ودون تغير في اي مقاسات في الصورة بفرض مثلا أن الصورة ابعادها 30\*40 في هذة الحاله سوف تدرج الصورة بحجمها 40\*30

2. الخيار الثاني custom size و هو عكس الخيار السابق و هنا نحدد نحن حجم الوصورة وتفيدنا تلك الخاصيه عند مثلا وجود مساحه قدر ها 300\*200 فارغه و اريد ان ادرج بها صورة مساحتها 400\*300 نستخدم هذة الاداه في هذة الحاله لكي نجبر الصورة علي انها تصغر للحجم المطلوب

3. width اي عرض الصورة مقياس عرض الصورة ونلاحط انه يتم حساب عرض الصورة بالبكسيل pixels ونلاحظ ايضا ان هذا الخيار لا يكون فعال الا في حاله custom size فقط

4. Hieght اي طول الصورة ونلاحظ انه كسابقه يجب ان يكون الخيار custom size مفعل

5. Image preview وهي خاصيه لاظار الصورة التي تمت اختيارها الان ننتقل الي التوبويب التالي وهو يحمل الاسم Appearance او المظهر هنا سوف نعدل كل شئ خاص بمظهر الصورة من بعد الصورة عن اطار الصفحه وبعض التعديلات الاخري لنري الصورة .

الخيارت الخاصه ب spacing او المسافات

left and Right-1 و هو بعد الصورة عن اطار الصفحه من النايحه اليسار او اليمين ويمكن تحديد اي قيمه له ويفضل تركه كما هو

Top and bottom-2 وهو بعد الصور عن اطار الصفحه العلوي والسفلي ويفضل تركه كما هو ايضا.
 Scaling-3 او حجم الاطار الخاص بالصورة يمكنك تزويد الاطار كما ترغب انا سوف احدد القيمه 10 كما في الصورة .

4-الخاصيه Align اي محاذاه الخط للصورة لو في كتابه جانب الصورة او اعلاه او اسفلها يمكنك تحديد موضوع الكتابه من الصورة .

اخر تبويب في اضافه الصور و هو التبويب link و هو ربط الصورة بر ابط بحيث عندما يضغط الزائر علي الصورة يتم تحويله الي صفحه اخري مثل مثلا ربط زر مثلا عليه كلمه Enter بالصفحه الرئيسيه للموقع بحيث عند الضغط علي الصورة يتم تحويله الي الصفحه الرئيسيه نري الصورة .

| $\bigcirc$ |                          | Image Prope      | rties   |          |           | 0 🔴        |
|------------|--------------------------|------------------|---------|----------|-----------|------------|
| Location   | Dimensions               | Appearance       | Link    | ]        |           |            |
| Enter a w  | eb page <u>l</u> ocati   | on, a local file | , an em | ail addr | ess, or s | elect a    |
| 2          |                          | ng tront the po  | pap nai |          |           | - 2        |
| The o      | bove is an em            | ail address      |         |          |           |            |
| URL I      | is <u>r</u> elative to p |                  |         |          |           |            |
| Show       |                          |                  |         |          |           |            |
| ← Image P  | Preview                  |                  |         | <b>k</b> | 2         |            |
|            |                          | Actual Size:     |         |          |           |            |
|            | 1                        | Width: 1042      |         |          | _         |            |
|            | ł                        | Height: 1000     |         |          | Adva      | inced Edit |
| Help       |                          |                  |         | Can      | cel (     | OK         |
|            |                          |                  |         | _        |           |            |

 في حاله وجود الصفحه علي الجهاز اضغط علي علامه folder و اختار الصفحه طبعا لازم تكون الصفحه بامتداد html

في حاله وجود رابط معين مثلا تريد ان تجعل الصورة تحولك لموقع جوجل مثلا فضع في الفراغ

مند الضغط علي الصورة سوف تحولك الي جوجل <u>http://www.google.com</u>

الان لنري الصورة بشكلها النهائي ايضاح التاثيرات النهائيه عليها .

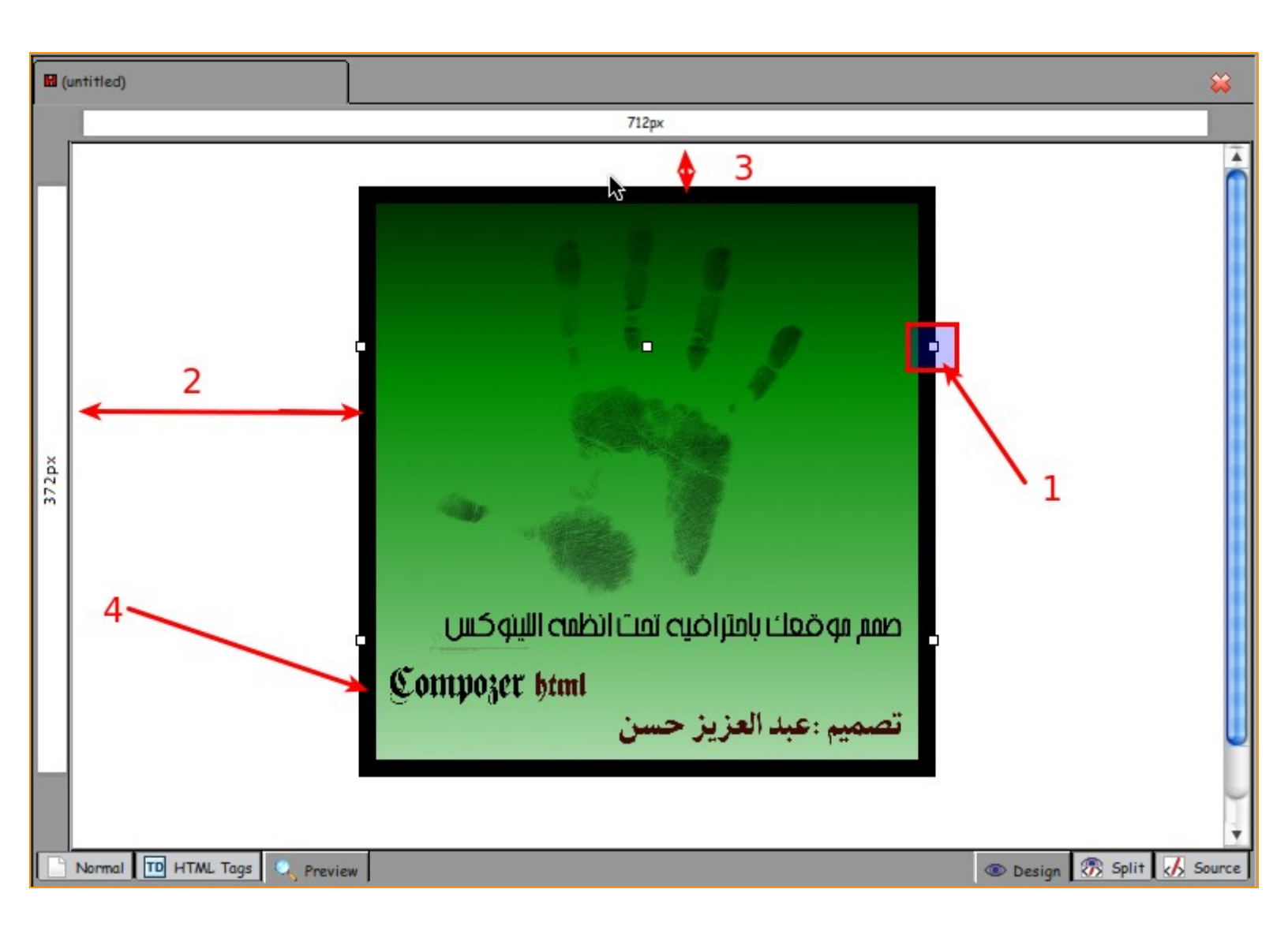

- يمكنك تحديد حجم الصورة عن طريق تلك المربعات الصغيرة .
- 2. تحديد المسافه بين الصورة ويمين الصفحه كما في ذكرنا سابقا الخاصيه left and Right
  - 3. تحديد المسافه بين الصورة واعلي الصفحه Top and bottom
  - 4. اطار الصورة كما قلنا من قبل وحددنا القيمه 10 الخاصيه Scaling
- 5. بالنسبه للخاصيه align الخاصه بمحاذات النصوص مع الصور لنري مثال توضحي لها انا وضعت النص في
  - يسار الصورة طبعا يمكنك تغير وضعها لاي وضع سواء فوقها او تحتها او علي اليمين او علي اليسار

Linux hacking

عبد العزيز حسن

وبهكذا نكون انتهينا التعامل مع الصور وادر اجها في صفحات الويب

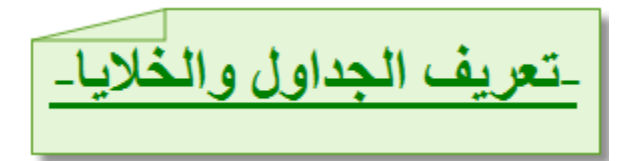

الجداول ::

اي صفحه ويب عبارة عن مجموعه من الجداول المرتبه ترتيب جيد انت كمستخدم عادي لا تظهر تلك الجداول لك ولكنها موجوده وغير مرئيه لك ولكن تظهر وتكون مرئيه لمطور الويب إلماذا اذن نضع جداول في صفحات الويب ؟؟

ببساطه لان تلك الجداول تسهل الكثير في عمليه تتصيق صفحه الويب وفي شكلها و في طريقه تعاملها علي البيانات كيف ذلك

#### مثال::

اريد ان ادرج صورتين بجانب بعضهم البعض في صفحه الويب جرب لن تستطيع سوف تجد احدي الصورتين تنزل تحت الاخري ولكن من خلال الجداول سوف تسطتيع ان تدرج اكثر من 10 صور في نفس الوقت وبجانب بعضهم البعض .

الجدول يتكون من مجموعه من الخلايا مثلا هذة الصورة توضح جدول مكون من 9 خلايا

| 🛙 (u | ntitled) |        | *      |
|------|----------|--------|--------|
|      |          | 718рх  |        |
| 36px | خليه 3   | خليه2  | خليه1  |
|      | خليه 6   | خليه 5 | خليه 4 |
|      | خليه 9   | خليه 8 | خليه 7 |
|      | Г<br>Т   |        |        |
|      |          | 1      |        |
|      |          | جدول   |        |

اعتقد الصورة وضحت ولكن قبل الانتقال الي جزء جديد اريد ان اوضح شئ ان خصائص التي سوف تعطيها للجدول tables سوف نتطبق علي 9 خليا cell في حين الخصائص التي سوف تعطيها للخليه رقم 1 لن تنطبق علي الخصائص التي في الخليه 2 مثلا بمعني انك حين تعامل الجدول tables فانك تعامل كل الخلايا 9 اما حين تعامل

الخليه cell فانك تعاملها بمفدر ها بعيد عن باقي الخلايا سوف تتضبح تلك النقطه في الخصائص باذن الله .

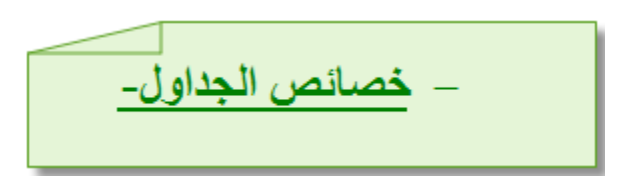

ما هي خصائص الجداول tables؟

خصائص الجداول tables نستطيع من خلالها التحكم في الجداول الطول العرض المحيط لون الخلفيه Background و الكثير من الامكانيات الاخري سوف نستعرضها .

او لا:: لانشاء جدول tables اتبع الاتى اذهب الى هذة الايقونه في شريط المهام

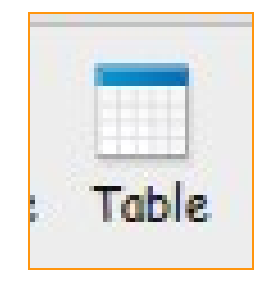

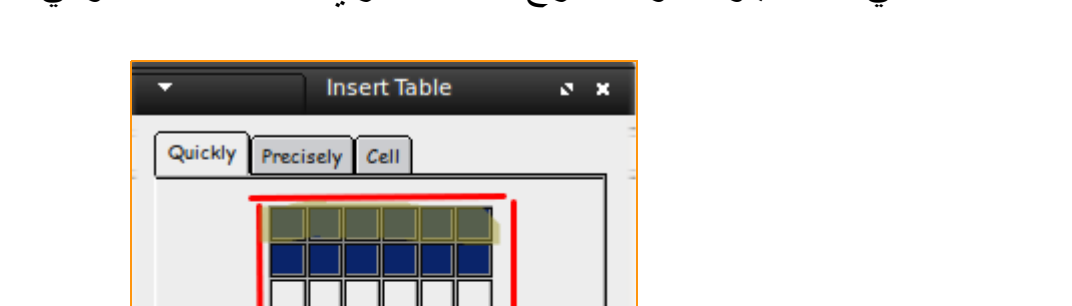

وعند الضغط علي هذة الايقونه سوف تخرج لنا نافذه اخري insert tables وهي كالتالي

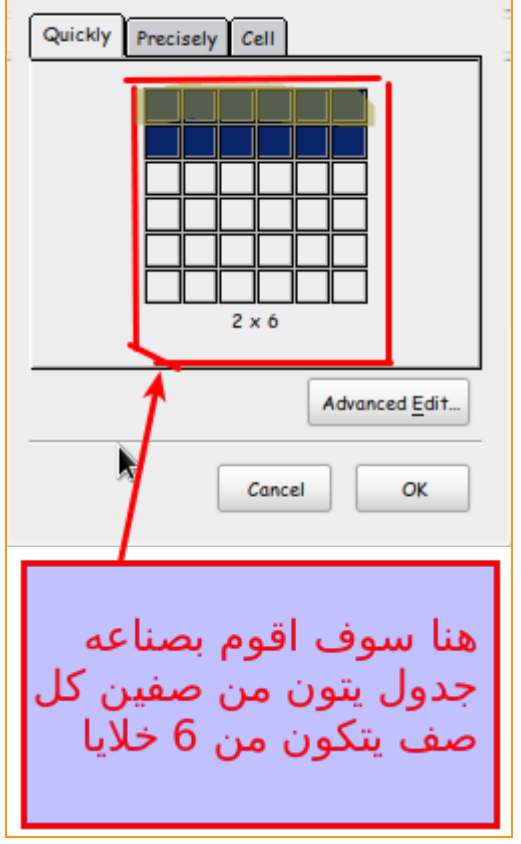

كما نري في الصورة في الخيار Quickly يوجد هنا خيار انشاء الجدول من حيث عدد الخلايا التي يمكنك انشائها هنا قمت بتحديد عدد صفين من الخلايا كل صف منهم يحتوي علي 6 خلايا نشوف صورة الجدول بعد الانشاء

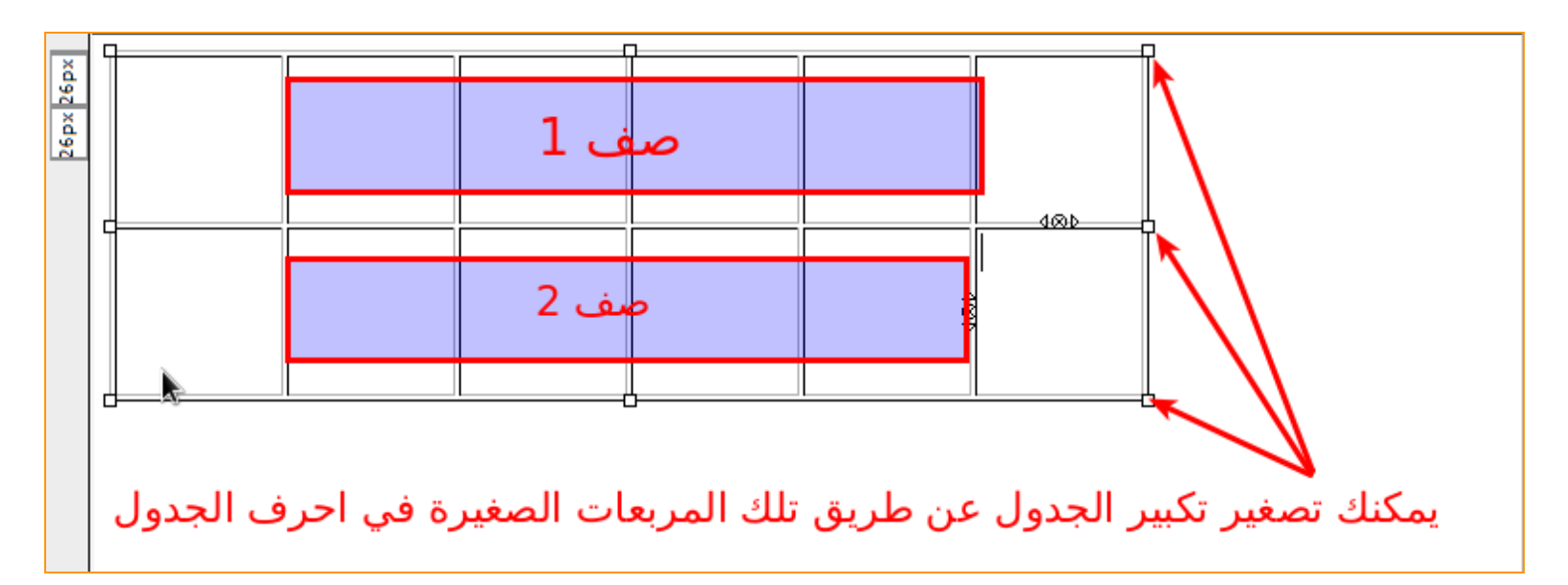

كما نري يمكنك التحكم المباشر في حجم الجدول عن طريق تلك المربعات التي علي اطراف الجدول و هذة ليست الطريقه الوحيده فخلال سطور سوف نجد طريقه اخري و هي عن طريق تحديد الحجم يدويا بالارقام .... نلاحظ ::

انه في حاله تكبير الجدول سوف تكبر كل الخلايا تبعا نتيجه ذلك اي ان التاثير يظهر علي 12 خليه و هما (6 خلايا \* 2 صف) ننتقل الي التبويب التاني و هو Precisely هذا الخيار يتيح لك انشاء الجدول ايضا ولكن يدويا بحيث تكتب عدد الصفوف و عدد الاعمده التي وسف ينشئها الجدول و حجم هذة الاعمده من حيث المساحه فالنري الشكل القادم.

| •                | Insert Table | o x      |
|------------------|--------------|----------|
| Quickly Pr       | ecisely Cell |          |
| Size             |              |          |
| Rows:            | 6 <b>1</b>   |          |
| <u>C</u> olumns: | 6 2          |          |
| Width:           | 100 pixels   | <b>3</b> |
| Border: 10       | 9 4          |          |
|                  | Advan        | ced Edit |
|                  | Cancel       | ок       |
|                  |              |          |

Rows-1 عدد الاعمده اي القطاع الطولي من الجدول columns-2 عدد الصفوف التي في الجدول اي القطاع العرضي من الجدول width-3 حجم الجدول نلاحظ هنا انه هناك قائمه منسدله بجانب هذا الخيار مكتوب عليها pixels اي نحدد المساحه بالبيكسيل ...هناك طريقه اخري لتحديد المساحه في هذة القائمه المنسدله تسمي %of window اي حجم الجدول كم في المائه من حجم الصفحه بحيث اذا كبرت او صغرت الصفحه يكبر معها و يصغر الجدول

border-4 اي حجم اطار الجدول نري الجدول بعد الانشاء بهذة الطريقه نلاحظ اني وضعت القيمه 10 في هذة الخاصيه

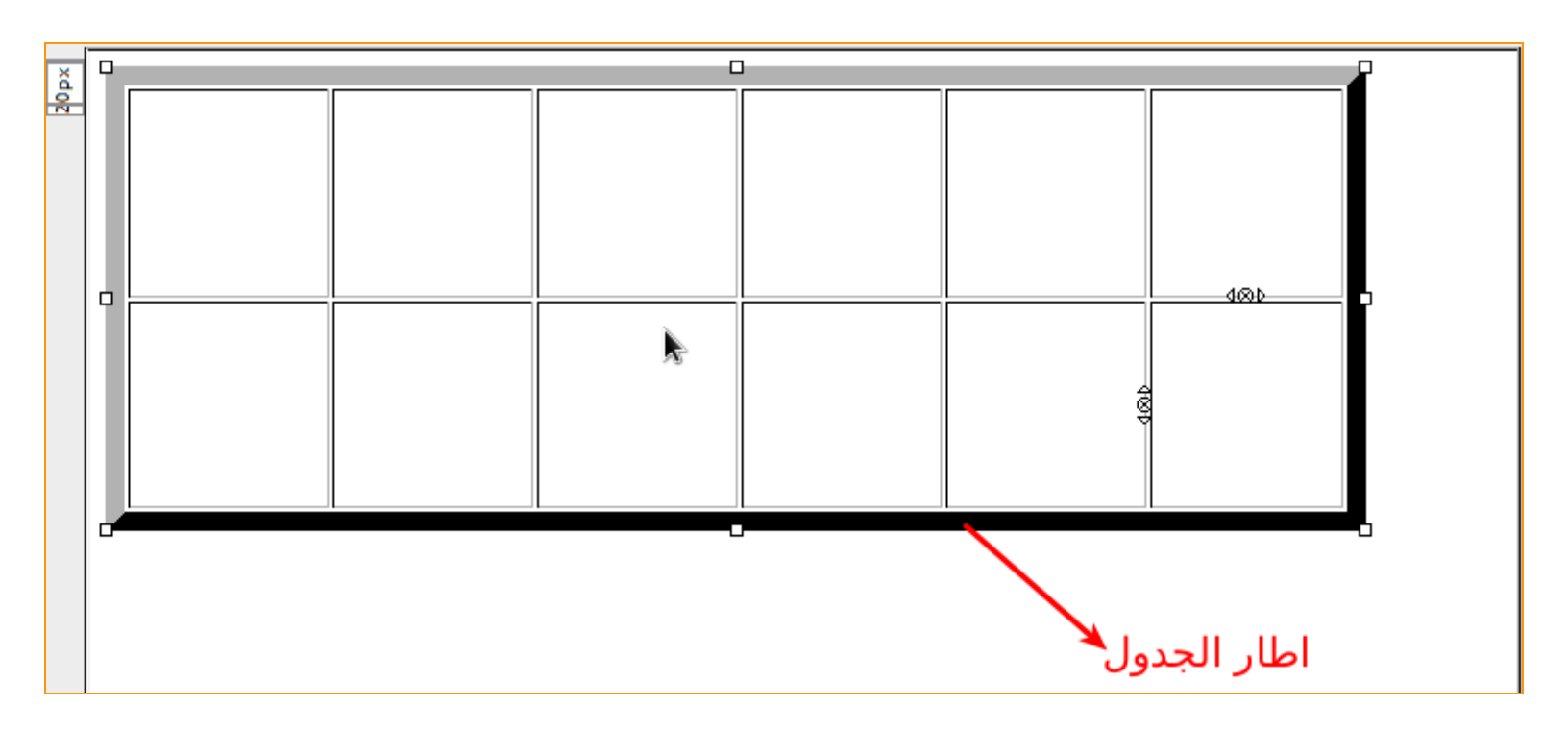

اعتقد هكذا وضحت الصورة بالمناسبه انا وضعت صفين فقط وليس 6 كما في الصورة القبل السابقه . ملحوظه:: اذا كنت سوف تتشا الجدول بالطريقه الاولي لا تعدل عليه بالطريق الثانيه.. الان وقد انشئنا جدول الخاص بنا نذهب لنضغط علي نفس الايقونه مرة اخري

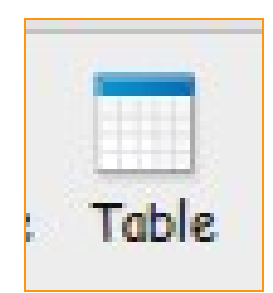

والجدول موجود علي الصفحه نلاحظ تغير الشاشه الي شاشه قادمه و هي شاشه يوجد بها بعض الخصائص المتقدمه التي سوف تتيح لنا مزيد من المرونه في التحكم في الجدول من حيث الامكانيات السابقه مثل عدد الصفوف والاعمده وبعض الخصائص الاخري .

| Table       Cells         Size       Rows:       2       1 Height:       % of window \$ 2         Columns:       2       3 Width:       100       pixels       4         Borders and Spacing       Border:       10       pixels       4         Borders and Spacing       Border:       10       pixels       5         Spacing:       10       pixels       5         Spacing:       10       pixels between cells       6         Padding:       10       pixels between cell border and content       7         Table Alignment:       Center       \$ 8caption:       Above Table       9         Background Color:       10       Advanced Edit         Help       Apply       Cancel       OK |                    | Table Properties                         |
|----------------------------------------------------------------------------------------------------|--------------------|------------------------------------------|
| Size   Rows: 2   1 Height: % of window   2   columns:   2   3 Width:   10   pixels   8 orders and Spacing   Border:   10   pixels   5   spacing:   10   pixels between cells   6   Padding:   10   pixels between cell border and content   7   Table Alignment:   Center   8caption:   Above Table   9   Background Color:   10     Advanced Edit     Help   Apply     Cancel                                                                                                    | Table Cells        |                                          |
| Rows:       2       1 Height:       % of window       2         Columns:       2       3 Width:       100       pixels       4         Borders and Spacing         Border:       10       pixels       5         Spacing:       10       pixels       5         Spacing:       10       pixels between cells       6         Padding:       10       pixels between cell border and content       7         Table Alignment:       Center       \$ 8 Caption:       Above Table       9         Background Color:       10       Advanced Edit         Help       Apply       Cancel       OK                                                                                                    | Size               |                                          |
| Columns:       2       3Width:       100       pixels       4         Borders and Spacing       Border:       10       pixels       5         Spacing:       10       pixels       5         Spacing:       10       pixels between cells       6         Padding:       10       pixels between cell border and content       7         Table Alignment:       Center       \$ 8caption:       Above Table       9         Background Color:       10       Advanced Edit         Help       Apply       Cancel       OK                                                                                                    | Rows: 2            | ] 1_Height: % of window   ♀ 2            |
| Borders and Spacing         Border:       10       pixels       5         Spacing:       10       pixels between cells       6         Padding:       10       pixels between cell border and content       7         Table Alignment:       Center       \$       8Caption:       Above Table       \$       9         Background Color:       10       10       Advanced Edit         Help       Apply       Cancel       OK                                                                                                    | <u>C</u> olumns: 2 | ] <u>3w</u> idth: 100 pixels   ≎ 4       |
| Border:       10       pixels       5         Spacing:       10       pixels between cells       6         Padding:       10       pixels between cell border and content       7         Table Alignment:       Center       \$ 8Caption:       Above Table       9         Background Color:       10       Advanced Edit         Help       Apply       Cancel       OK                                                                                                    | Borders and Spa    | cing                                     |
| Spacing:       10       pixels between cells       6         Padding:       10       pixels between cell border and content       7         Table Alignment:       Center       \$ 8Caption:       Above Table       9         Background Color:       10       Advanced Edit         Help       Apply       Cancel       OK                                                                                                    | Border: 10         | pixels 5                                 |
| Padding:       10       posels between cell border and content       7         Table Alignment:       Center       \$ 8Caption:       Above Table       9         Background Color:       10       Advanced Edit         Help       Apply       Cancel       OK                                                                                                    | Spacing: 10        | pixels between cells 6                   |
| Table Alignment:       Center       \$ 8Caption:       Above Table       \$ 9         Background Color:       10       Advanced Edit         Help       Apply       Cancel       OK                                                                                                    | Padding: 10        | phiels between cell border and content 7 |
| Background Color: 10<br>Advanced Edit<br>Help Apply Cancel OK                                                                                                    | Table Alignment:   | Center   \$ 8caption: Above Table   \$ 9 |
| Advanced <u>E</u> dit<br>Help <u>Apply</u> Cancel OK                                                                                                    | Background Color:  | <b>1</b> 0                               |
| Help Apply Cancel OK                                                                                                    |                    | Advanced <u>E</u> dit                    |
| Help Apply Cancel OK                                                                                                    |                    |                                          |
|                                                                                                    | Help               | Appiy Cancel OK                          |

- 1. Rows الصفوف كما قلنا من قبل ونلاحظ الارقام و الاعدادات 2 صف
- 2. كما نلاحظ هنا اخترت حجم الصف بالنسبه الى حجم الشاشه كما قلنا من قبل %of windows
  - 3. columns الاعمده 2 عمود
  - <u>Pixels</u> كما نلاحظ هنا انا اخترت حجم العمود بالبيكسيل <u>Pixels</u>
    - Border اي حجم ايطار النافذة الجدول حددتها ب 10
  - 6. Spacing اي المسافه بين كل خليه و الاخري في الجدول
  - 7. Pandding الحشو اي المسافه بين ايطار النافذه Border و خلايا الجدول حددتها ب 10
- 8. Table Alignment اي مكان الجدول في الشاشه اذا كان في الوسط Center او في اليمين Right
  - او في اليسار Left طبعا انا اخترت يكون الجدول في الوسط

Linux hacking

9. Table Caption مكان اسم الجدول اذا كان اعلي الجدول Above table اوفي يمين الجدول

left of table او في يسار الجدول Right of table

10. Background color اي لون خلفيه الجدول انا اخترت اللون الاحمر

نلاحظ ان كل التغير ات السابقه سوف تحدث لكل الجدول ... بنري الجدول في الخصائص الجديده في الشكل التالي

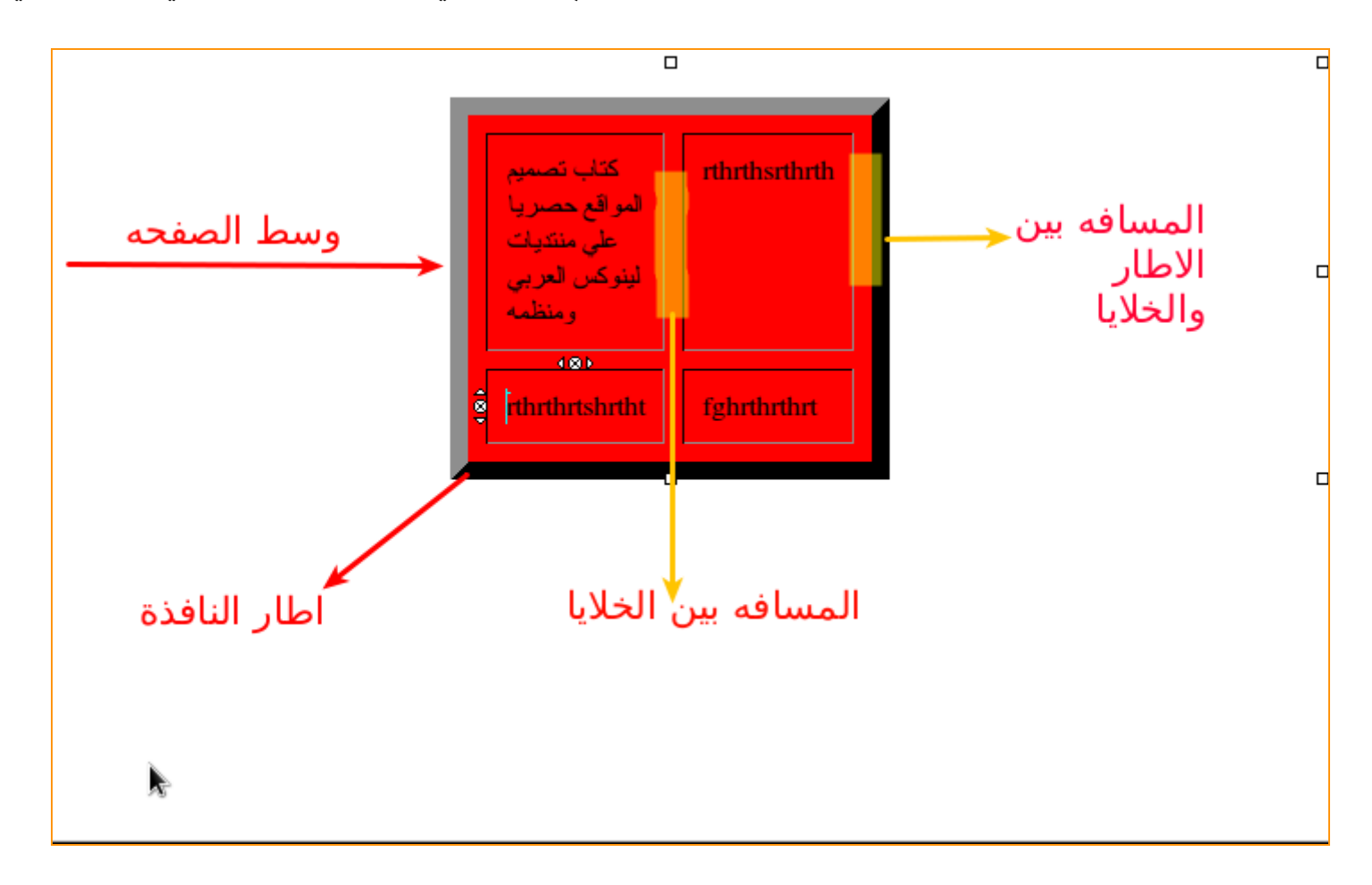

اعتقد هكذا العميله وضحت بالنسبه للجداول وخصائصها ننتقل الي فصل اخر

الخلايا cells هي الوحده المكونه للجدول فالجدول يتكون من عده خلايا و هنا يجب ان نراعي ان اعدادت او خصائص الجداول التي تكلمنا عنها في الفصل السابق تطبق علي كل خلايا الجدول ان لم نجري عليها التعديل بمعني ! في الفصل السابق مثلا جعلنا لون الجدول احمر فاصبح لدينا 4 خلايا بالون الاحمر ولكن حين نقوم بتغير لون احدي الخلايا الي اللون الاصفر مثلا فاننا نصبح لدينا 3 خلايا بالون الاحمر ولكن حين نقوم خصائص الخليه الو احده لا تؤثر علي خصائص باقي الخلايا ولكنها تتاثر خصائص الجدول. بعد انشاء الجدول نضغط كليك يمين Right click علي الخليه المر اد التعديل عليها و فاختار الخيار الخيار عليه

Properties ونختار نفس الخيار اذا كنا نريد التعديل علي الجدول فهناك تبويبان في النافذة و احده خاصه بالجدول وتم شرحها سابقا وو احده خاصه بالخليه ولكن الخليه التي وضعت عليها مؤشر الفأرة وليس كل الخلايا سوف نعرف الان كيفيه اختيار خلايا اخري غير التي اشرنا عليها من خلال النافذة القادمه لنري.

| Cell                                | ≎ 1 <sub>Current c</sub><br>▶ <u>N</u> ext 3 <sup>before ch</sup> | hanges will be applied<br>hanging the selection. |                       |
|-------------------------------------|-------------------------------------------------------------------|--------------------------------------------------|-----------------------|
| Size                                | <b>_</b>                                                          | Content Alignment                                |                       |
| Height:4                            | pixels 🗘                                                          | Vertical: 6                                      | Тор                   |
| <u>w</u> idth: 5                    | pixels   \$                                                       | Horizontal:7                                     | Left 🛛 🗘              |
| <u>C</u> ell Style: N               | ormal   \$ <mark>8</mark> 🗆 <u>T</u>                              | ext Wrap: Wrap                                   | I <b>\$</b>           |
| Background Colo                     | ् 💻 10                                                            |                                                  |                       |
| se checkboxes to d<br>elected cells | efermine which propertie                                          | s are applied to all                             | Advanced <u>E</u> dit |

1. هذا الخيار متعلق بالخيارين رقم 2,3 انا اخترت cell الخليه ممكن اختار Row او Column

2. هذا الخيار هو تحديد السابق في حاله اختيار الخليه سوف نذهب الي الخليه السابقه في حاله اختيار Row نذهب الي الصف السابق بمعني في حاله الخليه انا مثلا علي خصائص الخليه 2 عند الضغط علي الزر Previous سوف اذهب الي خائص الخليه رقم 1 ولو كان الخيار رقم ولو حاله اختيار و raw اي الصف انا علي الصف رقم 2 سوف اذهب الي الصف رقم 1

3. انفس الخيار السابق ولكن للتالي اي Next وليس الاحق الصور ةالقادمه توضح العمليه بشكل افضل

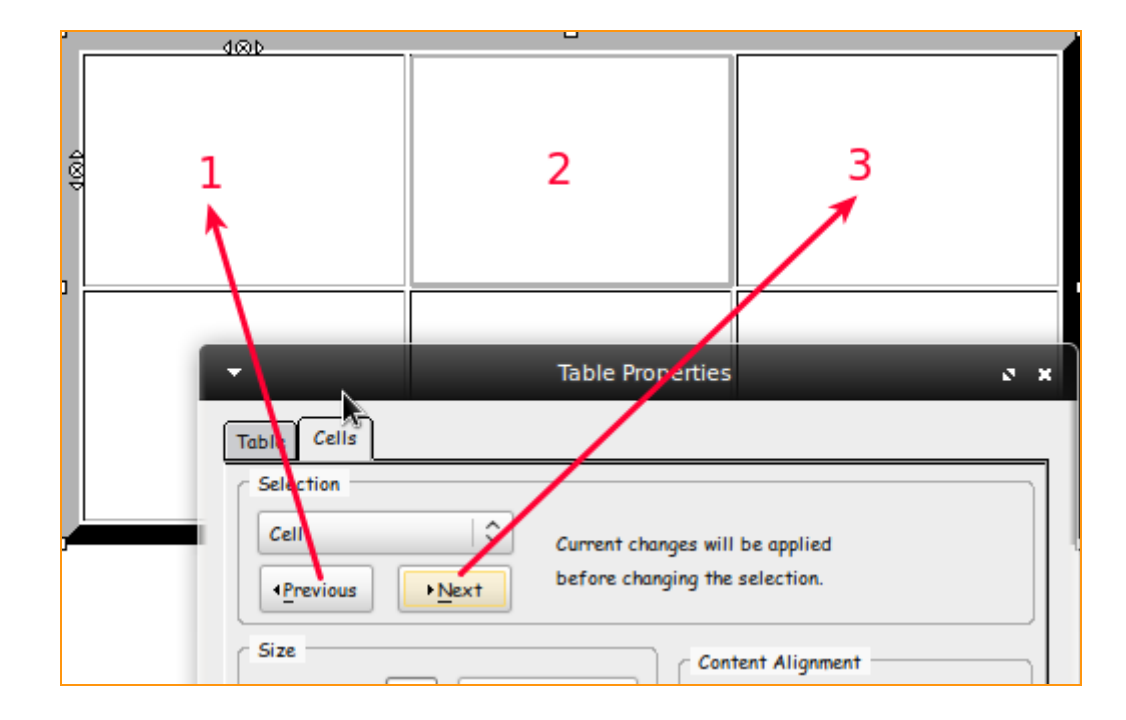

كما نري انا علي الخليه رقم 2 في حاله زر Previous سوف ننتقل الي الخليه رقم 1 في حاله الزر Next سوف ننتقل الي الخليه رقم 3 (اعتقد وضحت العمليه هكذا) 4. Height لتحديد ارتفاع الخليه وتحدد بالبكسيل 5. Width لتحديد عرض الخليه نلاحظ في حاليه تحديد الطول و العرض التالي عند التغير في حجم احدي الخلايا يؤثر ذلك علي خلايا نفس الصف ولا يؤثر علي الباقي كما في الصورة

155rthrthsrthrt 2 thrthrtshrtigt fghrthrthr

نلاحظ في هذة الصورة اني قد كتبت بعض الكلمات في احدي الخلايا الامر الذي جعلها تتمدد ووبالتالي حصل التاثير علي الخليه التي في نفس الصف ولم يحدث مع خلايا الصف الاخر مثلا الخليه رقم 1 تاثرت بالخليه رقم 2 ولكن الخليه 3,4 لم يتاثر ا بذلك لانهم علي صف اخر

6.7 هاذين الخايرين يتحكمون في وضعيه المحتوي الخليه اذا كان كلام او صور فالاختيار Center يجعل كل ما داخل الجدول سواء كان صور او كلام يوضع في وسط الخليه

8.هذا الاستيل الخاص بالخليه cell style نلاحظ ان هناك اتسلان Normalو هو الوضع الطبييعي والاستيل الثاني و هو Header و هو خاص بالهيدر تبع الصفحه طبعا انت من خلال تعديلك علي الخليه بتصنع استيل خاص بيك 9. هذا الخيار warp هو الخاص بالتواء النص بمعني مثلا عند وضع عدد كبير من الاسطر مثل (كتاب تصميم المواقع علي منتديات لنيوكس العرب ومنظمه) المثال السابق بعد تطبيق هذا الخيار يصبح عندنا بدل 4 سطور يصبح عندنا سطرين فقط كما سوف نري الصورة القادمه

10. Background Color لون الخلفيه الخاصه بالخليه نلاحظ هنا انه كل الخلايا الاخري سوف تاخذ نفس لون الجدول ما عدا تلك الخليه التي غيرن في خصائصها وسيظل باقي الخلايا علي نفس اللون الجدول الالو قمنا نحن بالتعديل عليها

Linux hacking

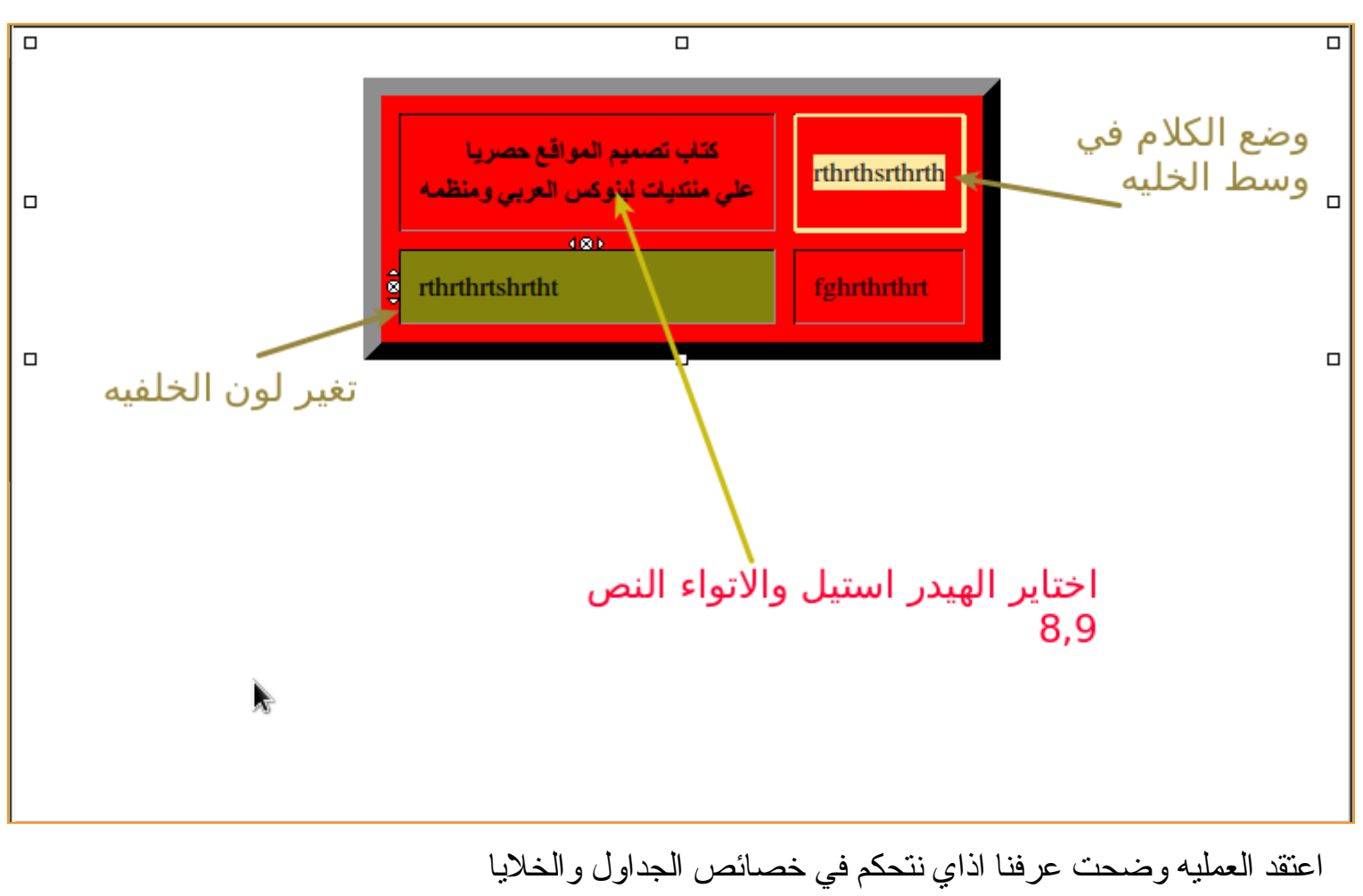

تمرين بسيط: اصنع جدول مكون من 3 صفوف و 2 عمود ضيف صور في الصف الاول وضع شرح للصور في الصف التاني .. (لقد فهمنا كيفيه التعامل مع الصور والجداول والنصوص داخل الجداول) .

نذهب الي فصل اخر من فصول الكتاب و هو من اهم الفصول

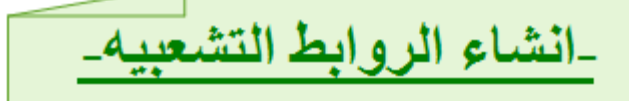

ما هي الروابط التشعبيه ::(Hyperlink) هي باختصار عباره عن زرار او كلمه او صورة او حتي فديو عند الضغط عليه يذهب المتصفح الي صفحه اخري بمعني ؟؟ مثلا دخلت موقع فوجدت فيه كمله (صورة حلوة اوي) ضغط علي هذة الكلمه بدا المتصفح في التحميل وبعد ذلك ظهرت الصورة في الصفحه هنا انا صنعت رابط تشعبي للصورة بحيث عند الضغط عليها تفتح في صفحه اخري هذا معني الروابط التشعبيه . انواعها :: يمكنك ربط النصوص بروابط تشعبيه يمكنك ربط الصور ويمكنك ربط ازرار اولا:: سوف نتعلم كيفيه ربط النصوص برابط تشعبي

نحفظ الصفحه التي نعمل بها لكي نستطيع ربطها نذهب الي File <<<Save سوف تظهر تلك النافذة

| • | Page Title                                                                                         | • •                    |
|---|----------------------------------------------------------------------------------------------------|------------------------|
| 2 | Please enter a title for the current page.<br>This identifies the page in the window title and boo | k <mark>marks</mark> . |
|   | index.html                                                                                         |                        |
|   | Cancel                                                                                             |                        |

ضع اسم الصفحه التالي index.html و هنا يتم تسميه الصفحه بهذا الاسم الان سوف تظهر لك نافذه اخري بعنوان Save Page As ونلاحظ هنا اننا سوف نحفظ الصفحه في المجلد الذي انشأناه في اول الدروس Website

|                         | Save Page As                                                                                                    | ø             |
|-------------------------|----------------------------------------------------------------------------------------------------|---------------|
| Name:                   | index.html                                                                                                    |               |
| Save in <u>f</u> older: | 🕐 zizo                                                                                                    | ~<br> ~       |
| ✓ <u>B</u> rowse for ot | her folders                                                                                                    |               |
| < 🥐 zizo                | مكان الحفظ 🖌                                                                                                    | Create Folder |
| Places                  | Name V                                                                                                    | Size Modified |
| Search                  | 🔳 Desktop                                                                                                    | 16:54         |
| 🖗 Recently              | Documents                                                                                                    | Thursday      |
| 🥐 zizo                  | 😸 Downloads                                                                                                    | 12/19/2009    |
| Desktop                 | GNUstep                                                                                                    | 12/14/2009    |
| File Syste              | Mac4Lin_v1.0_RC                                                                                                    | 12/14/2009    |
| O New Volu              | 🛃 Music                                                                                                    | 12/14/2009    |
| 245 GB Fi               | I Pictures                                                                                                    | 08:08         |
| 42 GB Fil               | E 📕 Public                                                                                                    | 12/14/2009    |
| System R                | 🔣 Realplayer                                                                                                    | 08/18/2009    |
| Floppy Dr               | 📕 Templates                                                                                                    | 12/14/2009    |
| 9 524 KB Fi             | Uideos Videos                                                                                                    | Monday        |
| Documents               | Universe view with the second second | Monday        |
| Music                   | ~                                                                                                    | ~             |
| Add Remo                | VP.                                                                                                    | HTML Files 🗸  |
|                         | Cancel                                                                                                    | Save          |

ثم في النهايه <mark>Save</mark> . ثانيا نكتب النص المر اد ربطه ثم نعمل select كما في الصورة

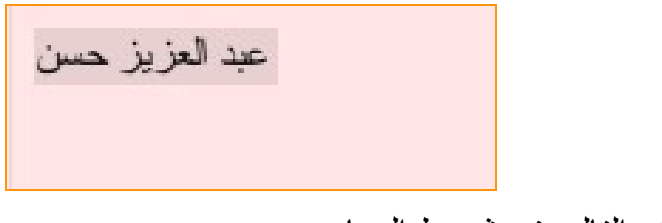

ثم نذهب الي الايقونه التاليه في شريط المهام

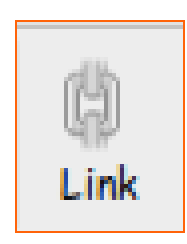

عند الضغط عليها سوف تظهر تلك النافذة

| Link Location<br>Enter a web p<br>Heading from | age <u>l</u> ocation, a local<br>the popup list: | file, an ema | il address, or s | elect a Name | ed Anchor or |
|------------------------------------------------|--------------------------------------------------|--------------|------------------|--------------|--------------|
| http://www.g                                   | oogle.com 1                                      |              |                  |              | - 2          |
| URL is re                                      | e is an email address<br>slative to page locati  | on           |                  |              |              |
| Target                                         | ) be opened<br>window without from               | vesets 0     | 3                |              |              |
| • More Prope                                   | erties                                           |              |                  |              |              |

 لو تريد وضع عنوان انترنت كما فعلت انا كل ما عليك انك تكتب العنوان كاملا في الصورة انا سوف اربط الرابط بموقع جوجل

في حاله اذا كنت تريد تحويل المستخدم لر ابط صفحه اخري من صفحات موقعك اضغط هنا

Linux hacking

واختار الصفحه التي تريدها 3.هذا الخيار اذا كنت تريد فتح الفصحه الجديده في نفس الصفحه in same widow او في

مفحه جدیده in new window

واخيرا يظهر الرابط التشعبي بهذا الشكل

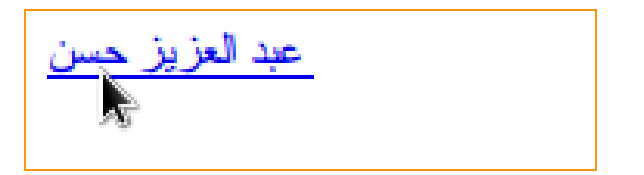

كما نري هكذ تم ربط الصفحه الان اذهب الي الايقونه من شريط الادوات

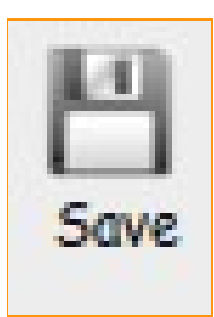

لحفظ التغير ات علي الصفحه نصيحه مني (كل ما يحدث تغير في الصفحه احفظ العمل لانك لا تضمن اي شئ لذلك يجب حفظ العمل باستمر ار) او لا::

> سوف نتعلم كيفيه ربط الصور بالروابط التشعبيه بسيطه جدا جدا جدا ويمكن شرحنا قبل ذلك نذهب الى ايقونه اضافه الصورة

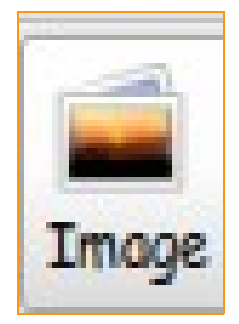

### ثم نذهب الي التبويب <mark>link</mark>

| ×                                                        | Image P                              | operti              | es             |           | ø         | × |
|----------------------------------------------------------|--------------------------------------|---------------------|----------------|-----------|-----------|---|
| Location Dimensions                                      | Appearance                           | Link                |                |           |           |   |
| Enter a web page <u>l</u> ocati<br>Named Anchor or Headi | ion, a local file<br>ing from the po | , an em<br>pup list | ail addre<br>h | ss, or se | elect a   |   |
| http://www.google.com                                    | 1                                    |                     |                |           | - 2       | 2 |
| The above is an en                                       | nail address                         |                     | Ì              |           |           |   |
| URL is relative to                                       | page location                        |                     | 2              | s.        |           |   |
| Show border aroun                                        | d linked image                       |                     |                |           |           |   |
|                                                          |                                      |                     |                |           |           |   |
| Image Preview                                            |                                      |                     |                |           |           |   |
|                                                          |                                      |                     |                |           |           |   |
|                                                          |                                      |                     |                | Adva      | nced Edit |   |
|                                                          |                                      |                     |                | 1         | -         | - |
| Help                                                     |                                      |                     | Cance          | s [       | OK        |   |
|                                                          |                                      |                     |                |           |           | 8 |

1- اذا كنت تريد ادر اج عنوان انترنت ويجب مراعه وضع http:// اي العنوان كاملا
 2. في حاله وجود الصفحه عندك علي الجهاز حددها من هنا
 نذهب الان الي جزء اخر في التصميم

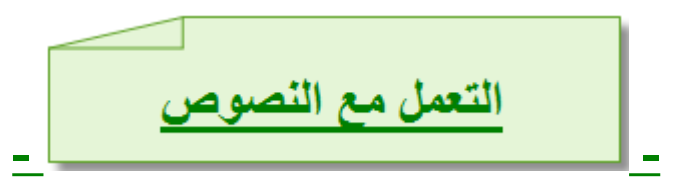

كما نعرف كلنا ان النصوص من اهم مكونات اي موضع ويب حيث يتم عرض التعليقات والمواضيع والمقلات والاخبار والكثير من الاشيائ التي تهم مستخدم الانترنت عموما في الحقيقه البرنامج Compozer للاسف الشديد دعمه للعربيه قليل من حيث ترتيب النصوص الان نذهب الي شرح شريط الادوات في التعامل مه النصوص كما يلي .

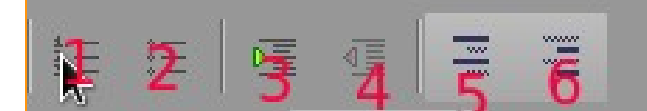

- الجعل هناك ترقيم للسطور رقم 1,2,3,4,5 و هكذا
  - لجعل هناك نقطه في بدايه كل سطر
    - ٤. لاز احه النص الي يمين
    - 4. لاز احه النص الي اليسار
- 5. لانز ال النص سطر لاسفل وعند الضغط عليه مرة اخري يرجعه الي المكان الاصلي
- 6. لانزال النص سطر مع ازاحه الي اليسار ونلاحظ في حاله الضغط عليه مرة اخري يرجع الي موضعه الاصلي
  - نشرح الان الجزء الثاني من شريط الادوات

Linux hacking

**■** 2 <sub>A</sub>3 A\$ B5 6 Ø B 9 19 11

- 1. لتحديد لون النص
- 2. لتحديد لون خلفيه النص اي المساحه التي مكتوب عليها النص صورة للتوضيح

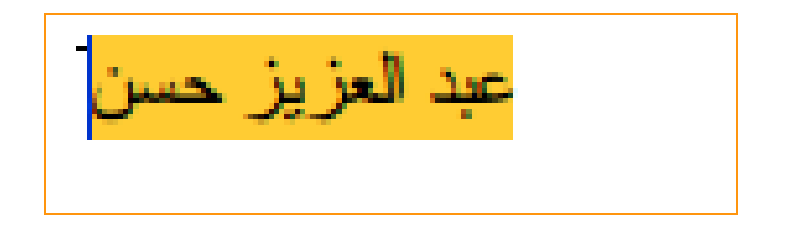

هنا النص مكتوب بالون الاسود وخلفيه النص بالون البرتقالي 3. لتصغير الخط 4. لتكبير الخط 5. لعمل سمك للخط 6. لجعل الخط مائل 7. لوضع خط تحت النص 8. لمحاذاه النص الي اليسار اي وضع النص في يسار الصفحه 9. لوضع النص في وسط الصفحه 10. لمحاذاة النص في يمين الصفحه 11 في حاله كتابه مقال كبير مثلا وتريد ان تجعل احرف المقال متساويه مثال النص قبل المحاذاه

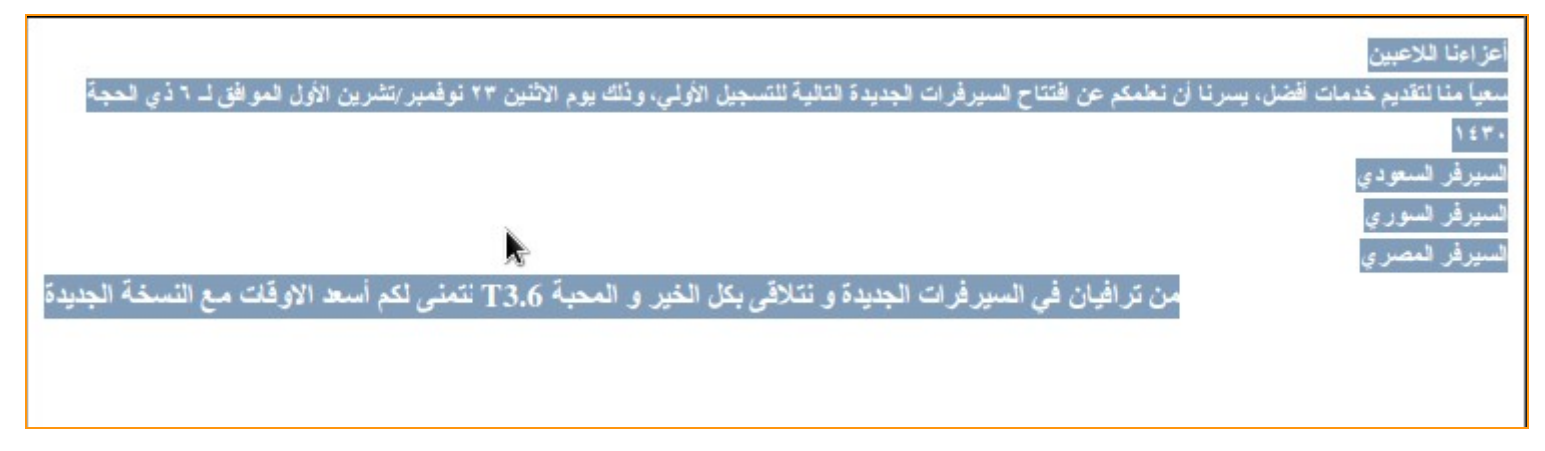

النص بع المحاذاه يظهر بهذا الشكل

| أعزاءنا اللاعبين                                                                                                    |
|----------------------------------------------------------------------------------------------------|
| لعياً منا لتقديم خدمات أفضل، يسرنا أن نعلمكم عن افتتاح السيرفرات الجديدة التالية للتسجيل الأولي، وذلك يوم الاثنين ٢٣ نوفمبر/تشرين الأول الموافق لـ ٦ ذي الحجة |
| 111                                                                                                    |
| السيزقر السعودي                                                                                                    |
| للسيرفر السوري                                                                                                    |
| السيرقر المصري                                                                                                    |
| من ترافيان في السير فرات الجديدة و نتلاقى بكل الخير و المحبة T3.6 نتمنى لكم أسعد الاوقات مع النسخة الجديدة                                                    |
|                                                                                                    |

اخر خيارين سوف نتعلمهم وهم التاليين في التعامل مع النصوص

| (mixed) | <b>_</b> |
|---------|----------|
| cmsy10  | 2 ;      |
|         |          |

- هذا الخيار لتحديد حجم المسافه بين الاسطر
- 2. هذا الخيار لتحديد نوع الخط Font الذي سوف نستخدمه في الكتابه

#### التعديل على الموقع مباشرة وهو على الانترنت

كما ذكرنا سابقا تلك الخاصيه بتجعلك تعدل علي موقعك مباشر ، عن طريق الانترنت فلا حاجه لان تتزل موقعك وان تقوم برفعه مرة اخري علي الانترنت من خلال تلك الخاصيه ستعدل مباشرة علي الموقع .... او ما يسمي Publish او لا لتشغيل تلك الاداه توجه الي تلك الايقونه في شريط الادوات وبالضغط عليها سوف تظهر تلك النافذة

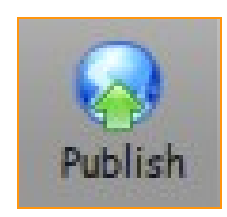

| ⊃            | Publish Page                                     | 0              |
|--------------|--------------------------------------------------|----------------|
| Publish Sett | ngs                                              |                |
| Site Name:   | zizo <u>1</u>                                    |                |
| Web Site In  | formation                                        |                |
| HTTP addres  | s of your homepage (e.g.: 'http://www.myisp.com/ | 'myusername'); |
| http://www   | linuxhack.com/vm 2                               |                |
| Publishing S | erver                                            |                |
| Publishing a | ddress (e.g.: 'ftp://ftp.myisp.com/myusername'); |                |
|              | 3 Se                                             | lect dectory   |
| User name:   | 5                                                |                |
| Password:    | 6 Save Pa                                        | ssword 7       |
| Hala         | Canal                                            |                |

- 1. اسم الموقع الذي تريد التعديل عليه Site name
- 2. http:: address of your home page اي عنوان الصفحه الرئيسيه لموقعك وبفرض مثلا انا صفحتي

تسمي index.html سوف اضبع العنوان التالي index.html

3. publishing address عنوان ftp server الخاص بموقعك علي الانترنت وكل صاحب موقع يعلم تلك المعلومات

- - 5. Username اسم مستخدم ftp الخاص بيك
  - ftp الباسورد الخاص بمستخدم 6.
  - 7. Save Password لكي يحفظ لك كلمه الدخول و لا تكون مضطر كل مرة لادخالها

استعراض الموقع بكل سهوله من خلال المتصفح عن طريق البرنامج

بعد ان ننتهي من العمل علي الموقع نريد ان نلقي نظر ه عليه في الحقيقه اي علي المتصفح في الحقيقه البرنامج يتيح لك ذلك بكل سهوله فلا داعي للذاهب الي مجلد الموقع و الحث عن الصفحه لفتحها في المتصفح كل هذا يتم عن طريق زر فقط و هو التالي

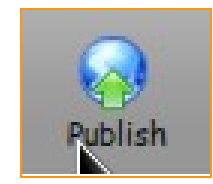

بعدالضغط عليها قد تظهر هذة الرساله و مضمونها ان هناك بعض التغيرات التي لم تسجلها لذلك يجب حفظها او لا وبعد ذلك يمكنك استعراض الموقع من خلال المتصفح ..او في حاله عدم حفظ الصفحه من الاصل يخبرك انه يجب ان تحفظ الصفحه

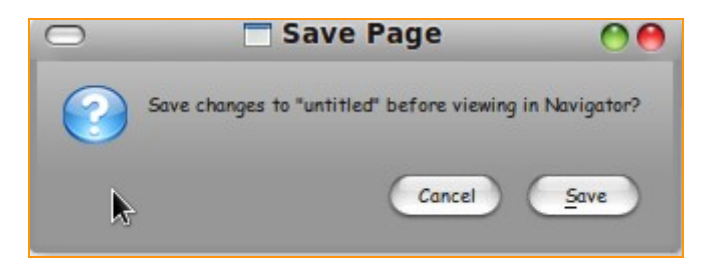

وبالضغط علي الايقونه مرة اخري بعد حفظ الصفحه سوف يقوم بفتح الصفحه في المتصفح الافتر اضي الخاص بك سواء كان Fire fox او كان Opera او اي متصفح اخر .

اضافه اكواد الجفا سكريبت الى

اول شئ نذهب الي الوضعيه Source للتعامل مع اكواد الصفحه ثم نذهب الي اي موقع يحتوي علي اكواد جافا سكريبت java script جاهزه مثل موقع اقلاع سوفت يمكنك مراجعه الرابط التالي من اجل اكواد الجفا (http://soft.vip600.com/modules.php?name=Java&op=listarticles&javid=1) انا اخترت كود جافا لاضافه الصفحه الي المفضله الكود بيبقي مشروح كيفيه التعامل معه في الصفحه نري صورة

3

مثال: اضف الموقع للمفضلة

الوصف: من اهم السكريتات ولا يكاد يخلوا موقع منه ... وهو لجعل الزوار يضعون موقعك بالمفضلة لديهم.

طريقة النركيب: تركيب السكرييت عبارة عن خطوتين:

**1-** ضع الكود بين علامتي الـ <head> و </head>

الكود:

```
ظلل وانسخ الكود
```

```
script language="JavaScript1.2>"
//استبدل السطرين التاليين بمعلومات موقعك
var bookmarkurl="http://soft.vip600.com"
[etta سوفت للبرامج"
function addbookmarktitle
function addbookmark(){
if (document.all)
window.external.AddFavorite(bookmarkurl,bookmarktitle)
{
}
```

2- تكتب جملة اضف الموقع للمفضلة وتضع هذا الكود: javascript:addbookmark() كرابط اي تصبح بالشكل التالي:

<a/>ahref="javascript:addbookmark>")>اضف الموفع للمفضلة</a>

كما نري ننسخ الكود ونصعه بين <head> و </head> كما هو موضح بالتعليمات الان ننسخ الكود ونضعه في المكان المناسب كما في الصورة القادمه

| html PUBLIC "-//W3C//DTD HTML 4.01//EN "http://www.wi</th <th>3.org/TR/html4/strict.dtd"&gt;</th> | 3.org/TR/html4/strict.dtd"> |
|---------------------------------------------------------------------------------------------------|-----------------------------|
| <html></html>                                                                                     |                             |
| <head></head>                                                                                     |                             |
| <pre><meta <="" content="text/html; charset=IS0-8859-1" pre=""/></pre>                            |                             |
| nttp-equiv="content-type">                                                                        |                             |
| <pre><ccript longuage="lovaScript1.2"></ccript></pre>                                             |                             |
| ///lease clashes and little and will be call                                                      |                             |
| var bookmarkurl="http://soft.vip600.com" lib signa a co                                           |                             |
| var bookmarktitle                                                                                 |                             |
| اسم تسجيل الصفحة المستحجست                                                                        |                             |
| function addbookmark(){                                                                           |                             |
| if (document.all)                                                                                 |                             |
| window.external.AddFavorite(bookmarkurl,bookmarktitle)                                            |                             |
| الاسم الذي سوف يظهر للمتصفحين                                                                     |                             |
| <a< td=""><td></td></a<>                                                                          |                             |
| <a>&gt;  def="iavascript:addbookmark()   href="iavascript:addbookmark()   </a>                    |                             |
|                                                                                                   |                             |
| <pre><body> </body></pre>                                                                         |                             |
| <hr style="text-align: center;"/>                                                                 |                             |
|                                                                                                   |                             |
|                                                                                                   |                             |
| 142.992 (3.1 / 1                                                                                  |                             |
|                                                                                                   |                             |
|                                                                                                   |                             |

- غير هذا الرابط بر ابط الرئيسيه لديك
- الاسم الذي سوف تسجل به الصفحه في المفضله
- 3. الاسم الذي سوف يظهر للمتصفحين ويضغطون عليه من اجل اضافه الصفحه الي المفضله

يجب ملاحظه ان كل كود من اكواد الجفا له طريقه للتشغيل فهناك اكواد تحتاج الي التعديل علي \_ <body> و <

body/> فقط و هناك من تحتاج الي التعديل علي \_ <body> و <body> و <body> و <body> في نفس الوقت حسب وظيفه الكود فمثلا الكود التالي

سوف نحتاج الي التعديل علي الهيد و البدي body head & في نفس الوقت لان التاثير سوف يعمل في الجزئين و هو عبارة عن ضوء يتبع الماوس نري الاكو اد

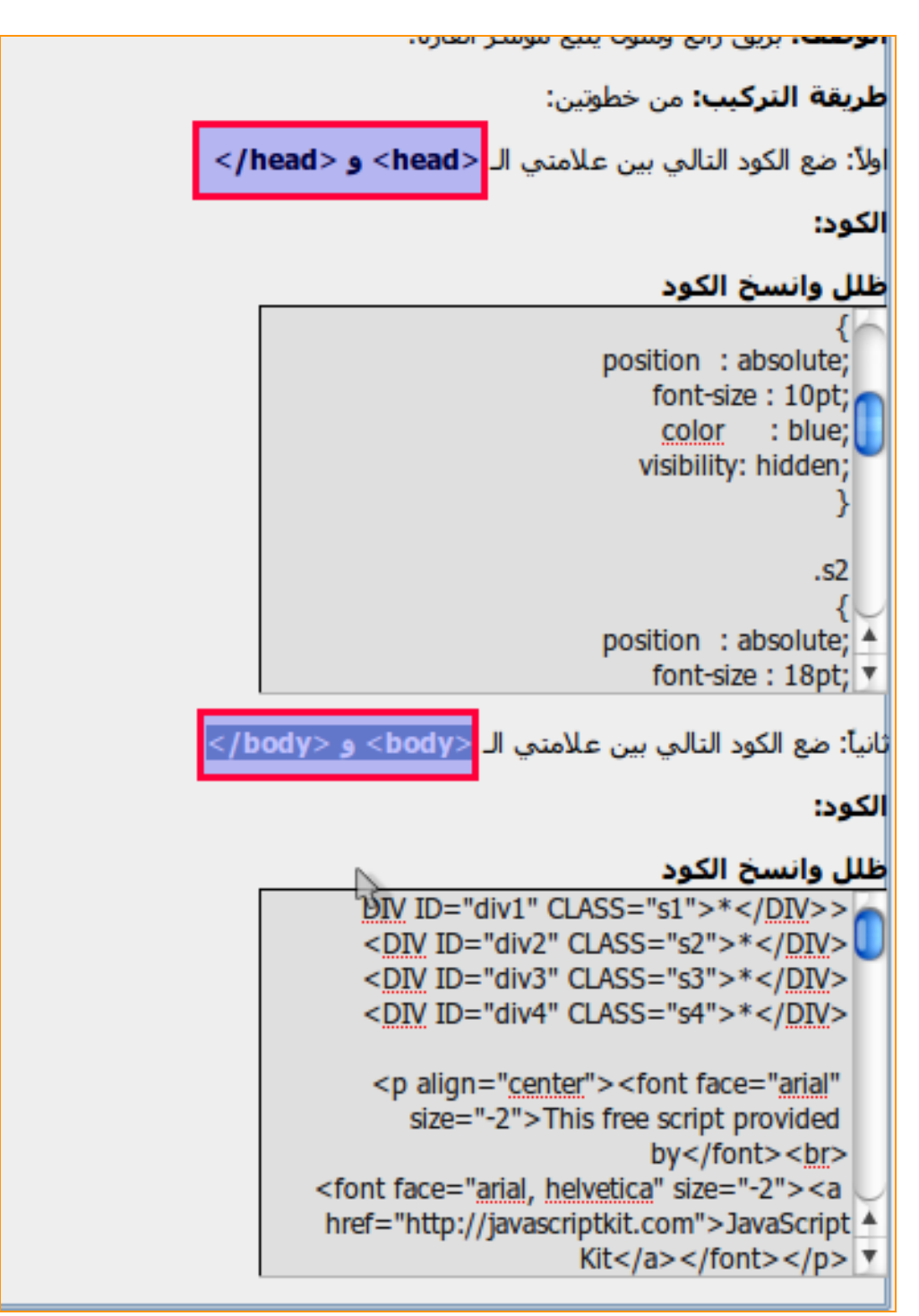

اعتقد العمليه واضحه ومفهمومه واتبع التعليمات بالظبط لكي يعمل الكود بشكل صحيح

كيفيه وضع فواصل بين اجزاء الصفحه

او ما يعرف باسم Horizontal line يفيدك في انك تفصل بين مقالين في الصفحه يعطي بعض الشكل الجمالي وينسق الصفحه بشكل افضل لاضافته اذهب الي القائمه Insert ثم اختار Horizontal line وعن طريق السحب والامساك تستطيع تحريكه وسوف يظهر

كما نري في الصورة التالي تم وضع خطين في اول الصفحه وفي وسطها .

3

| انشاء فورم للدخول عن طريق البرنامج |  |
|------------------------------------|--|
|                                    |  |
|                                    |  |

ط انا لن اشرح عمليه برمجيه سوف اشرح عمليه التصميم فقط من القائمه Insert نختارت الخيار Form ثم الخيار text Area سوف تظهر تلك النافذه

| C Settings          | Area Properties 🕚     |
|---------------------|-----------------------|
| Field <u>N</u> ame: | user name 1           |
| Rows:               | 1 2                   |
| <u>C</u> olumns:    | 10 3                  |
| • More Pr           | operties              |
| 3                   | Advanced <u>E</u> dit |
|                     |                       |

- 1. اسم الفراغ او الحقل Field Name
  - 2. Rows حجم الطولي للحقل
- 3. Columns اي حجم العرض للحقل
  - نري النتيجه في الصورة القادمه

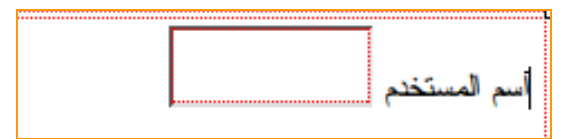

ننشئ حقل لكلمه المرور بنفس الطريقه وناتي لاضافه زر الدخول عن طريق القائمه Insert ثم نختار Form ثم Define Button سوف تظهر تلك النافذه

| Туре   | Button                | 1 | ÷ |
|--------|-----------------------|---|---|
| Name:  | Login                 | 2 |   |
| Value: | 1                     | 3 |   |
| - Ma   | ore <u>Properties</u> | ) |   |

 i. نوع الزر في العموم اختراه Button هذاك انواع اخري مثل Submit او Reset لا يهم واكيد اللي هيقرا هذا الجزء هيبقي عارف انه مفيش فرق

- Login النرر Name طلما هو لادخال المعلومات سوف نختار له الاسم
- 3. واخيرا قيمه التي يرسلها الزر Value هذة ليست لها اهميه لانك تحددها برمجيا

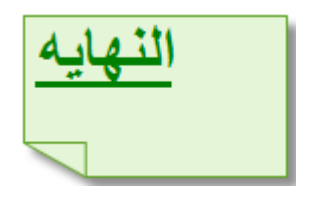

وفي النهايه ارجوا ان اكون افدت احدكم بشئ . يمكنكم مراجعه قناتي علي اليوتيوب يوجد بها اربع دروس فديو لكيفيه التصميم لزياده المعلومات روابط الدروس الاربعه كالتالي

- http://www.youtube.com/watch?v=nE95Pa-VUcY
- http://www.youtube.com/watch?v=vq96JMtAHjw \_\_2

Linux hacking

#### http://www.youtube.com/watch?v=UQIG0oiRR9Y 3

#### http://www.youtube.com/watch?v=PkBciezhIdA 4

#### نصيحه مني :::

ابدا في تعلم لغه html بشكل يدوي لا تنظر الي المحرر ات والي سهوله المحرر ات لان هناك اشياء قد تلجأ الي الطريقه اليدويه في بعض الاحيان وبعد ذلك اذهب الي لغه برمجه ونصيحه مني php هي ليست الاقوي في لغات البرمجه ولكنها الاكثر انتشار ا و اكثر سهوله ومجال عملها مفتوح للجميع وخصوصا في دولنا العربيه ......

## اخوكم ::عبد العزيز حسن

Linux Hacking